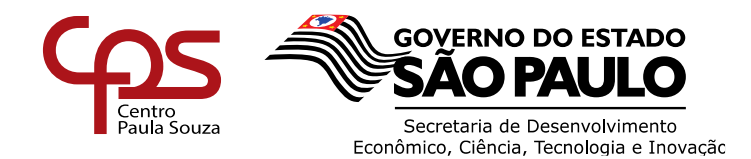

# MANUAL DE PROCEDIMENTOS

## Módulo de Rescisão – SIG

# Sumário

| 1. | Acesso ao Sistema                                                 | 2    |
|----|-------------------------------------------------------------------|------|
| 2. | Orientações                                                       | 5    |
| 3. | Ambiente Rescisão                                                 | 6    |
| 4. | Rescisões com Inconsistências                                     | . 30 |
| 5. | Justificativa da URH para fins da BR (Bonificação por resultados) | . 31 |

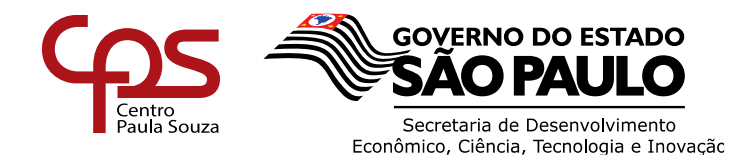

Este manual de procedimentos visa auxiliar a Diretoria de Serviço quanto ao preenchimento da Planilha para processamento das rescisões de contrato.

## 1. Acesso ao Sistema

Para acessar o sistema, o usuário do SIG - URH deverá acessar o site: <u>http://urh.cps.sp.gov.br/index.php</u> e no lado superior esquerdo digitar o número do CPF e clicar no cadeado.

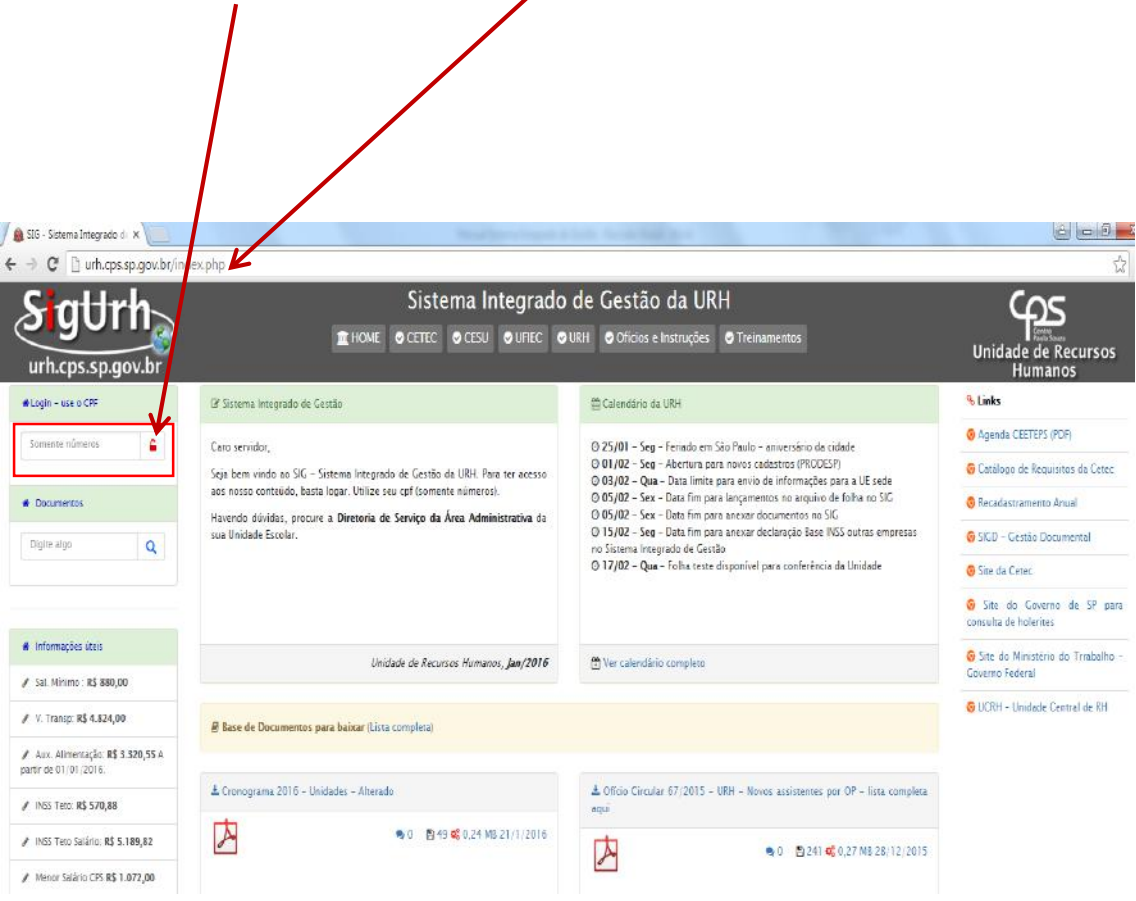

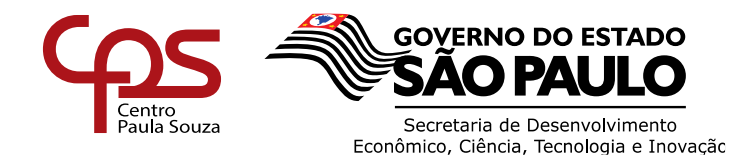

| Adminis    | tração ( | Central |
|------------|----------|---------|
| Unidade de | Recursos | Humanos |

Inserir a senha e clicar em logar.

| SIG - Sistema Integrado di 🗙                                                      |                                                                          |                                |
|-----------------------------------------------------------------------------------|--------------------------------------------------------------------------|--------------------------------|
| C U urh.cps.sp.gov.br/index.php                                                   | ?pg=Login111                                                             | 5                              |
| Saurh                                                                             | Sistema Integrado de Gestão da URH                                       | ഫ്ല്                           |
| urh.cps.sp.gov.br                                                                 | 1 HOME © CETEC © CES © UFIEC © URH © Oficios e Instruções © Treinamentos | Unidade de Recursos<br>Humanos |
| N Login – use o CPF                                                               | SISTEMA INTEGRADO DE GESTÃO DE URH<br>URH - Centro Paula Souza           |                                |
| Somernite nümerras                                                                | Selecione a matrícula abaixo para efetuar o login:                       |                                |
| Documentos                                                                        | ogar com a matrícula 30722-Assistente Técnico Administrativo I           |                                |
| Digne sigo Q Dig                                                                  | jite a senha                                                             |                                |
| # Informações úteis                                                               |                                                                          |                                |
| Sal. Minimo : R\$ 880,00                                                          |                                                                          |                                |
| V. Transp: R\$ 4.824,00                                                           |                                                                          |                                |
| <ul> <li>Aux. Alimentação: R\$<br/>.320,55 A partir de<br/>11/01/2016.</li> </ul> |                                                                          |                                |
| INSS Teto: R\$ 570,88                                                             |                                                                          |                                |

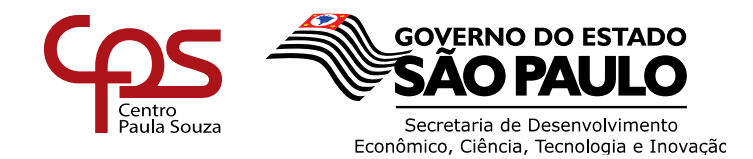

Ao entrar com login estará na tela início do SIG – URH, poderá realizar as funções que existem dentro do seu perfil, desta forma poderá acessar o ambiente de rescisão de duas maneiras.

Buscar ao lado esquerdo da tela clicar Diretor de Serviço – Rescisão ou clicar no ícone de rescisão.

| <ul> <li>C urh.cps.sp.gov.</li> </ul>                  | swe-sistemauntegrade = X                          |                                                                                                    | ☆ <b>0</b>                                                                                                    |
|--------------------------------------------------------|---------------------------------------------------|----------------------------------------------------------------------------------------------------|----------------------------------------------------------------------------------------------------|
| gUrh                                                   | Sistema Integrado                                 | de Gestão da URH<br>⊎ra ©Ofícios e Instruções © Treinamentos                                                                                                    | Unidade de Recurso<br>Humanos                                                                                                    |
| Nenu                                                   | 😋 Você ainda não trocou yas senhal Trocar agora.  |                                                                                                    | L CLAUDIA CRISTIN                                                                                                    |
| SAIR Documentos Digite algo Q                          |                                                   | Construction of a Unit. Compretence Setemanoly2010      Cechamento da folita 9/2016 em     Convio de argunos 800 Admissão 9/2016      Convio de declarações INSS. Finaliza em     Ol dias 14:09:51     Ol dias 14:09:51 | Enviar                                                                                                    |
| C.S.D.A.D.<br>iretor de Serviço                        | Unidade de Recursos Humanos, <b>Ses/2016</b>      | 🖻 Ver calendirio completo                                                                                                    | O Sair<br>✓ Trocar Senha                                                                                                    |
| Sal. Minime : <b>R\$ 880,00</b>                        | # Base de Documentos para baixar (Lista completa) |                                                                                                    | ✓ Permissões                                                                                                    |
| V. Transp. R\$ 4.824,00                                |                                                   |                                                                                                    | ✓ Ocorrências                                                                                                    |
| Aux. Alimentação RS<br>520,55 A partir de<br>/01/2016. | ▲ Manual de Procedimento - Módulo Rescisão        | Instruição 306.2016 DGFP - Ambiente Refermulado Relatorio de<br>Indicadores de Desempenho     S 255 0; 2,06 MB 23/8/2016                                                                                                | Usuários Online     Mauro OP 0                                                                                                    |
| 1935 Teto Salario: R\$<br>89,82                        |                                                   |                                                                                                    | Ilaercio OP 0     Dagmar OP 0     Maria OP 0                                                                                                    |
| Nenor Salário CPS RS<br>172,00                         | ▲ Officio Circular Conjunto 001/2012              | 🛓 Ficha Cadastral LACA - Atualizada Agoste/2016                                                                                                    | Alessandra OP 1     Adriana OP 0     Wanderlei OP 0                                                                                                    |
| Salário Familia CLT<br>Asá RS 806,80 - R\$ 41,37       | ▲ 0 (2) 59 ct 0,60 MB 10,8/2016                   | ● 0 10 247 00 0.47 MB 5(8/2016                                                                                                    | Anna OP I     OP I     OP |

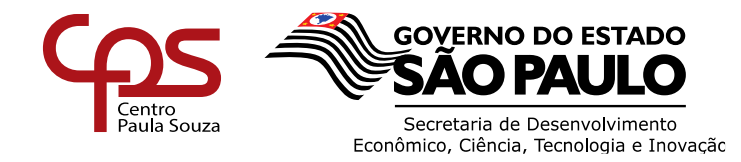

## 2. ORIENTAÇÕES

Nessa área aparecerão as orientações pertinentes à área de rescisão, a unidade deverá atentar-se às informações.

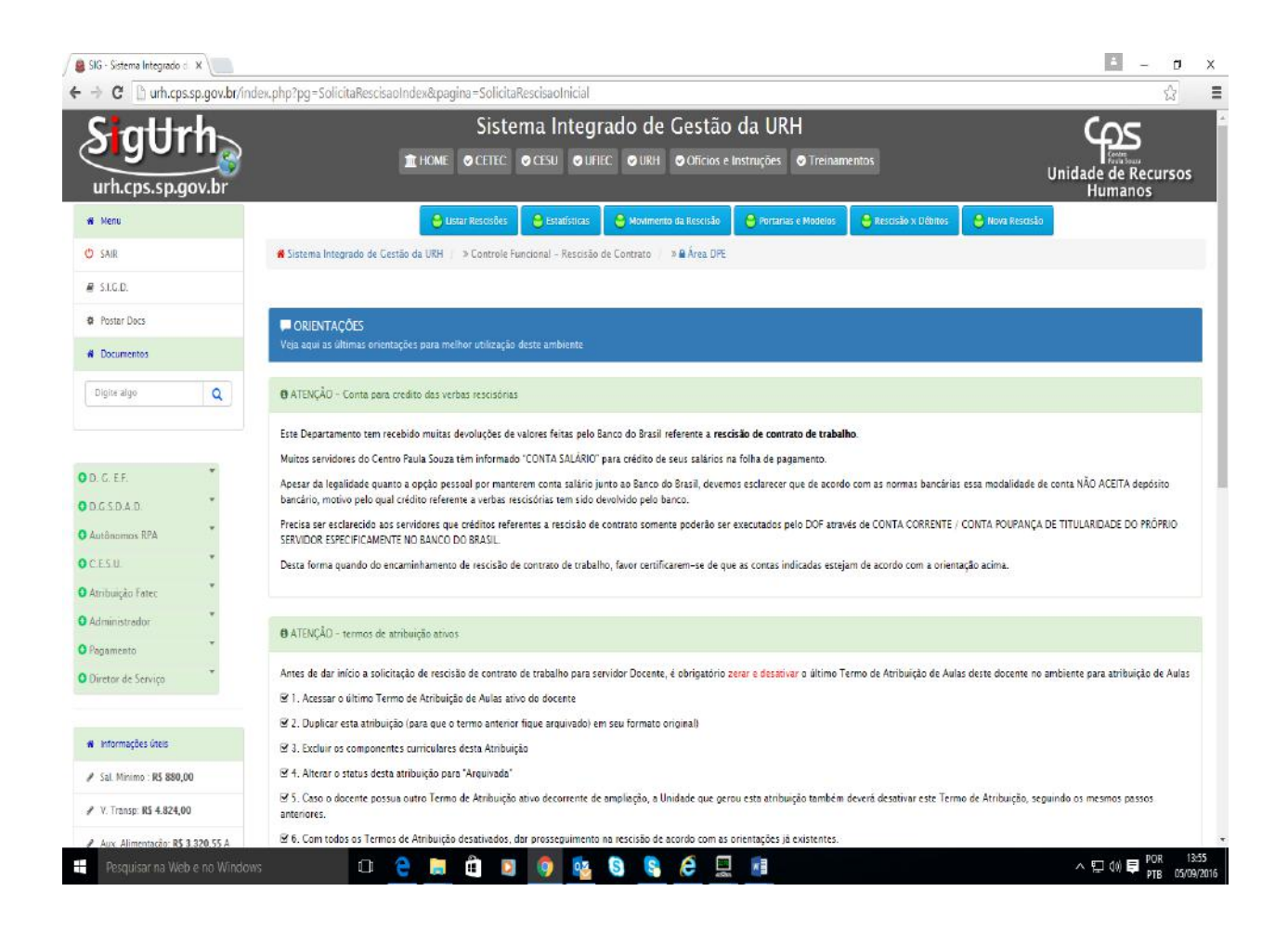

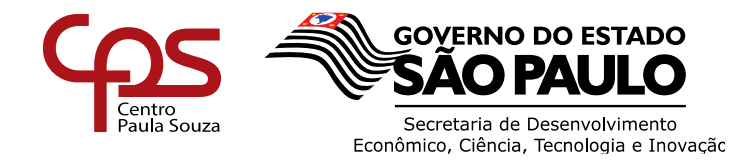

## **3. AMBIENTE RESCISÃO**

Seguir as orientações constantes nas etapas a seguir:

## <u>Etapa 1</u>

Digitar o número do CPF ou a matrícula correspondente ao servidor que vai entrar em rescisão e clicar em localizar contrato.

| A C D with one on your by fin                            | lev php7pa - CollecteReaction forders: SoliciteReactementation                                                                                                    |
|----------------------------------------------------------|----------------------------------------------------------------------------------------------------|
| • C E directosat/gov.bi/in                               | Active Land Release on Contraction Reliance Contraction Contractions Contraction Contraction Contracti |
| Administrador                                            |                                                                                                    |
| Pagaraento                                               | €ATENÇLO - termos de atribuição atrios                                                                                                    |
| <ul> <li>Informações úteis</li> </ul>                    | Antes de dar inicio a solicitação de rescisão de contrato de trabalho para servidor Docente, é obrigatório zerar e desativar o último Termo de Atribuição de Aulas deste docente no ambiente para atribuição de Aulas                                                                                                    |
| ✓ Sal. Minimo : R\$ 880,00                               | <ul> <li>I. Acessar o último Termo de Atribuição de Aulas ativo do docente.</li> <li>2. Duránez esta atribuição forem que o termo letrator finar, arminudo) em aux formato original.</li> </ul>                                                                                                    |
| ✓ V. Transp. RS 4.824,00                                 | S 2. Daparete cate envirus ya cha a que o como menero nance envirus o conservo organem<br>Ø 3. Excluir os componentes cunticulares desse Anibuição                                                                                                    |
| Aux. Alimentação: RS 3.320,55 A<br>partir de 01/01/2016. | 84. Alterar o statua desta atribuição pare "Arquinda"<br>85. Esso o docente possua outro Termo de Atribuição atrio decorrente de ampliação, a Unidade que gurou esta atribuição também deverá desativar este Termo de Atribuição reguindo os mesmos passos                                                                                                    |
| ✔ INSS Teto: R\$ 570,88                                  | anteriores.<br>216 Com todor en Tarren da Atribuicão das aciendas das presentimentes a servição da acresto com as registrardas di avistantas.                                                                                                    |
| INGS Teto Selário: 85 5.189,82                           | (a) or come constructions international construction in instruction or account on instruction processing or processing.                                                                                                    |
| Menor Salário CPS R\$ 1.072,00                           |                                                                                                    |
| Salário Familia CLT                                      | 010/08/2016 11:26:27                                                                                                    |
| ✓ Are RS 806,80 = R\$ 41,37                              | For genousa, astrae para a montagem acman entra dentita acomat datama.                                                                                                    |
| ✓ De: RS 806,81 até RS 1.212,84 =<br>RS 29,16            | Ca Grave Medinagons                                                                                                    |
| A partir de 01/01/2016                                   | Para Iniciar uma rescisão, digite a matrícula ou CPF Digite somente números Q Localizar o Contrato                                                                                                    |
| Salário Familia Autórquico                               |                                                                                                    |
| ✓ Até RS 806,80 = R\$ 41,37                              | Anniane nara baiyar                                                                                                    |
| / De: RS 806,81 até RS 1.212,84 =<br>RS 29,16            | ▲ Oficio Circular Conjunto 001/2012 - URH UCAF - ALTERAÇÃO DA CONTA CORRENTE PARA CONTA SALÁRIO                                                                                                    |
| A partir de 01/01/2016                                   |                                                                                                    |
| ✓ Limite idade sté 14 anos                               |                                                                                                    |
| / Telo 85 6 432 00                                       |                                                                                                    |
|                                                          |                                                                                                    |

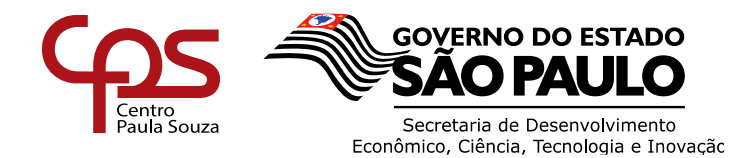

## <u>Etapa 2</u>

Conferir os dados do servidor (Matrícula, Cargo, Admissão e unidade), estando correto, clicar no botão <u>prosseguir</u>

| → C D urh.cps.sp.gov.br/in                 | dex.php?pg=SolicitaRescisaoIndex&pagina=SolicitaRescisaoI                                                                        | nicial                                        |                                                         |                 |                 |   |
|--------------------------------------------|----------------------------------------------------------------------------------------------------|-----------------------------------------------|---------------------------------------------------------|-----------------|-----------------|---|
| artir de 01 /01 /2016                      | 8 5. Caso o docente possua outro Termo de Atribuição ativo de o                                                                  | rrente de ampliação, a Unidade que gerpu esta | a puição também deverá desativar este Termo de Atribuiç | ao, seguindo os | s mesmos passos | _ |
| INSS Teto: R\$ 570,88                      | anteriores.<br>RES Com todos os Tarmos de Atribuição desetivados das arrossos                                                    | limento na rescisão de acordo com as oriente  | - Ann II an Anna                                        |                 |                 |   |
| INSS Teto Salário: R\$ 5.189,82            |                                                                                                    |                                               |                                                         |                 |                 |   |
| Menor Salário CPS RS 1.072,00              |                                                                                                    |                                               |                                                         |                 |                 |   |
| Salario Familia CLT                        | ©10/08/2016 11:26:27                                                                                                    |                                               |                                                         |                 |                 |   |
| Ani: R\$ 806,80 = R\$ 41,37                | Por gentileza, aterição para a mensagem acimal Muitos erros de<br>Por gentileza, aterição para a mensagem acimal Muitos erros de | vido astrontas bancārias.                     |                                                         |                 |                 |   |
| De: R\$ 806,81 até R\$ 1.212,84 =<br>29,16 |                                                                                                    | Sa Gravar Mensa                               | ioens.                                                  |                 |                 |   |
| A pertir de 01/01/2016                     | Para iniciar uma rescisa                                                                                                    | o, digite a patricula ou CPF 50722            | Q Localizar o Colve                                     | to              |                 |   |
| Salário Família Autórquico                 | Nome do servidor #                                                                                                    | OSELI CASSIA DE OLIVEIRA                      |                                                         | <b>~</b>        |                 |   |
| Ané RS 306,80 = R\$ 41,37                  | OF A                                                                                                    | DMINISTRAÇÃO CENTRAL - SAO PAULO              |                                                         |                 |                 |   |
| De R\$ 806,81 até R\$ 1.212,64 =           |                                                                                                    |                                               | icali.                                                  |                 |                 |   |
|                                            |                                                                                                    | Lista de contratos dest                       | e servidor:                                             |                 | X               |   |
| H Deini os ankanksana                      | Mat F.N. Cat Lot Cargo                                                                                                    | Admissão                                      | Unidade                                                 | Sit             | Prosseguir      |   |
| Limite idade eté 14 anos                   | 50722 🧿 6 CLT 1ª Assistante Técnico Adr                                                                                          | inistrative 1 22/08/2012                      | 1 - ADMINISTRAÇÃO CENTRAL - SAO PAULO                   | A               | Contrato da OP  | 1 |
| Teto: R\$ 6.432,00                         |                                                                                                    |                                               |                                                         |                 |                 |   |
| Aux. Criança: RS 214,40                    |                                                                                                    |                                               |                                                         |                 |                 |   |
| Teto do Covernador                         |                                                                                                    |                                               |                                                         |                 |                 |   |
| R\$ 21.651,05                              |                                                                                                    |                                               |                                                         |                 |                 |   |
| Lei nº 16.089 de 09/01/2016                | Arquivos para baixar                                                                                                    |                                               |                                                         |                 |                 |   |
|                                            | & Oficio Circular Conjunto 001/2012 - URH/UCAF - ALTERAÇÃO                                                                       | DIA CONTA CORRENTE PARA CONTA SALÁRIO         |                                                         |                 |                 |   |
|                                            |                                                                                                    |                                               |                                                         |                 |                 |   |

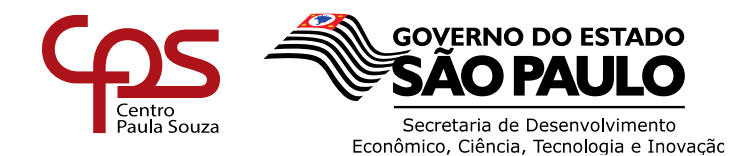

## Etapa 3

Após clicar em rescindir, a tela apresentará os dados do contrato preenchidos, para dar continuidade na rescisão clicar na Aba "1- Dados", preencher o quadro dos "dados da rescisão" selecionado através do filtro pela çausa da rescisão.

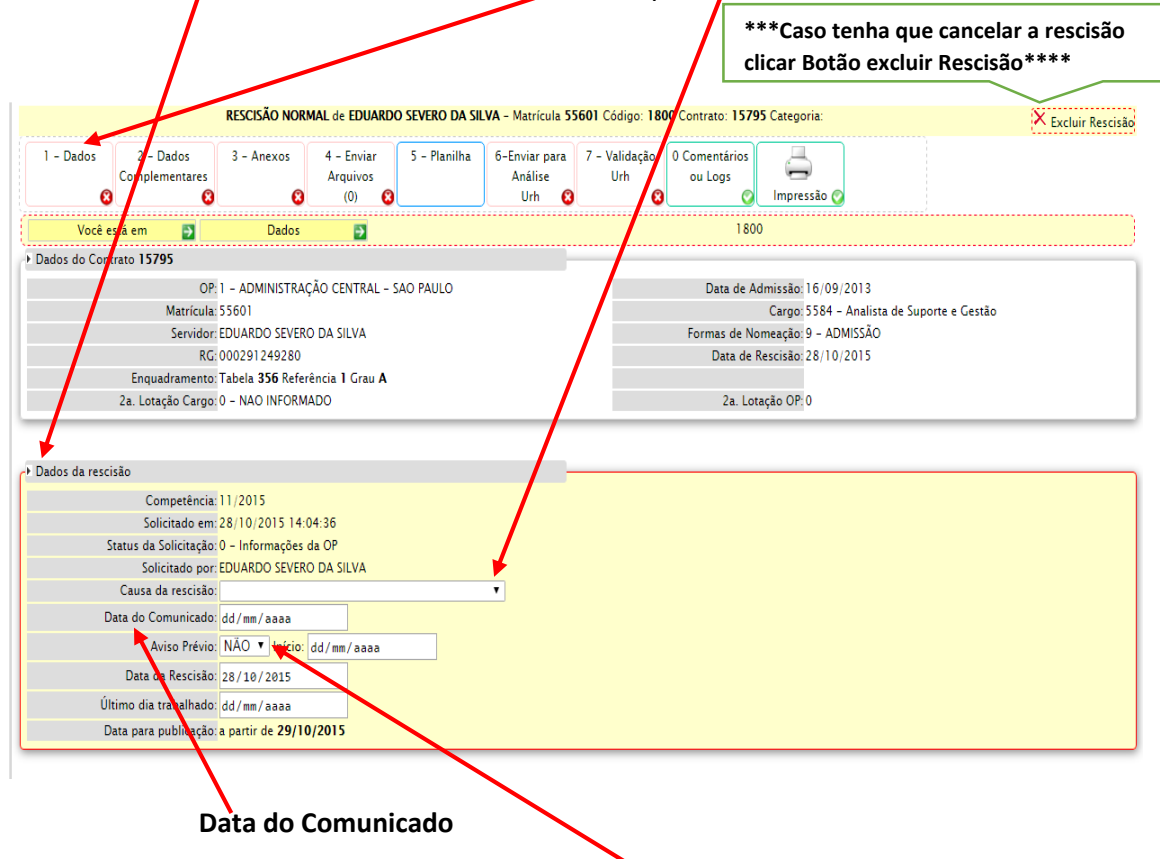

Informar no campo "Data do Comunicado" a data que o servidor ou unidade de ensino comunicou a quebra do vínculo empregatício.

### Campo Aviso Prévio

Se o servidor for cumprir o aviso prévio, colocar a informação SIM e a data de início do cumprimento do aviso prévio será 1 dia após comunicado/pedido de demissão.

## **Exemplo**

Pedido/comunicado de demissão dia 15/02/2015, data de início de aviso prévio a ser preenchida no sistema é 16/02/2015. As situações para cumprimento do aviso prévio verificar no Manual da URH.

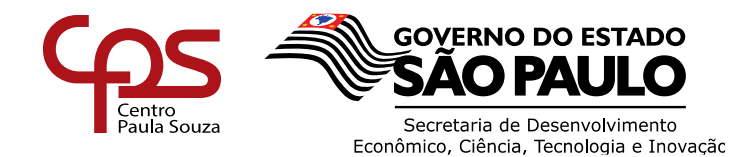

### Data de Rescisão

Preencher o campo com a data da rescisão/quebra do vínculo empregatício.

Se o servidor for cumprir o aviso prévio trabalhando, a data de rescisão será o último dia do cumprimento do aviso prévio

| Competència: 11/2015<br>Solicitado em: 28/10/2015 14:04:36<br>Status da Solicitação: 0 - Informações da OP<br>Solicitado por: EDUARDO SEVERO DA SILA<br>Causa da rescisão:<br>Data do Comunicado: dd/mm / aaaa<br>Aviso Prévio: NÃO V Infcio. Ed/mm / aaaa<br>Data da Rescisão: 28/10/2015<br>Último dia trabalhado: dd/mm / aaaa<br>Data para publicição: a partir de 29/10/2015 | Competência: 11/2015<br>Solicitado em: 28/10/2015 14:04:36<br>Status da Solicitação: 0 - Informações da OP<br>Solicitado por: EDUARDO SEVERO DA SILA<br>Causa da rescisão:<br>Data do Comunicado:<br>dd/mm/aaaa<br>Data da Rescisão:<br>28/10/2015<br>Último dia trabalhado:<br>dd/mm/aaaa<br>Data para publicição: a partir de <b>29/10/2015</b> | Dados da rescisão                     |                                |
|----------------------------------------------------------------------------------------------------|----------------------------------------------------------------------------------------------------|---------------------------------------|--------------------------------|
| Status da Solicitação: 0 - Informações da OP         Solicitado por: EDUARDO SEVERO DA SULA         Causa da rescisão:         Data do Comunicado:         Aviso Prévio:       NÃO ▼ Inficio: Ed/mm / aaaa         Data da Rescisão:       28/10/2015         Último dia trabalhado:       dd/mm / aaaa         Data para publicato: a partir de 29/10/2015                       | Status da Solicitação: 0 - Informações da OP<br>Solicitado por EDUARDO SEVERO DA SILIA<br>Causa da rescisão:<br>Data do Comunicado:<br>dd/mm/aaaa<br>Aviso Prévio: NÃO ▼ Infcio tid/mm/aaaa<br>Data da Rescisão:<br>28/10/2015<br>Último dia trabalhado:<br>dd/mm/aaaa<br>Data para publicição: a partir de 29/10/2015                            | Competência:<br>Solicitado em:        | 11/2015<br>28/10/2015 14:04:36 |
| Solicitado por: EDUARDO SEVERO DA SURA<br>Causa da rescisão:<br>Data do Comunicado: dd/mm/aaaa<br>Aviso Prévio: NÃO V Início Ad/mm/aaaa<br>Data da Rescisão: 28/10/2015<br>Último dia trabalhado: dd/mm/aaaa<br>Data para publicição: a partir de 29/10/2015                                                                                                    | Solicitado por: EDUARDO SEVERO DA SIVA<br>Causa da rescisão:<br>Data do Comunicado: dd/mm/aaaa<br>Aviso Prévio: NÃO Infcio: fd/mm/aaaa<br>Data da Rescisão: 28/10/2015<br>Último dia trabalhado: dd/mm/aaaa<br>Data para public cao: a partir de 29/10/2015                                                                                       | Status da Solicitação:                | 0 - Informações da OP          |
| Data do Comunicado:<br>Aviso Prévio: NÃO ▼ Início dd/mm/aaaa<br>Data da Rescisão: 28/10/2015<br>Último dia trabalhado: dd/mm/aaaa<br>Data para public cão: a partir de 29/10/2015                                                                                                    | Data do Comunicado:<br>Aviso Prévio: NÃO ▼ Infcio: dd/mm/aaaa<br>Data da Rescisão: 28/10/2015<br>Último dia trabalhado:<br>dd/mm/aaaa<br>Data para public Rão: a partir de 29/10/2015                                                                                                    | Solicitado por:<br>Causa da rescisão: | EDUARDO SEVERO DA SILVA        |
| Aviso Prévio:       NÃO ▼ Inicio dd / mm / aaaa         Data da Rescisão:       28 / 10 / 2015         Último dia trabalhado:       dd / mm / aaaa         Data para public cao: a partir de 29/10/2015                                                                                                    | Aviso Prévio: NÃO Início. Ind / mm / aaaa<br>Data da Rescisão: 28/10/2015<br>Último dia trabalhado: dd / mm / aaaa<br>Data para public cao: a partir de <b>29/10/2015</b>                                                                                                    | Data do Comunicado:                   | dd/mm/aaaa                     |
| Data da Rescisão: 28/10/2015<br>Último dia trabalhado: dd/mm/aaaa<br>Data para public <mark>ic</mark> ão: a partir de <b>29/10/2015</b>                                                                                                    | Data da Rescisão: 28/10/2015<br>Último dia trabalhado: dd/mm/aaaa<br>Data para public cao: a partir de <b>29/10/2015</b>                                                                                                    | Aviso Prévio:                         | NÃO 🔻 Início d/mm/aaaa         |
| Último dia trabalhado: dd/mm/aaaa<br>Data para public <mark>ic</mark> ao: a partir de <b>29/10/2015</b>                                                                                                    | Último dia trabalhado: dd/mm/aaaa<br>Data para public <mark>it</mark> ao: a partir de <b>29/10/2015</b>                                                                                                    | Data da Rescisão:                     | 28/10/2015                     |
| Data para publicição: a partir de 29/10/2015                                                                                                    | Data para publi <mark>c c</mark> ao:a partir de <b>29/10/2015</b>                                                                                                    | Último dia trabalhado:                | dd/mm/aaaa                     |
|                                                                                                    |                                                                                                    | Data para publicição:                 | a partir de <b>29/10/2015</b>  |
|                                                                                                    |                                                                                                    |                                       |                                |
|                                                                                                    |                                                                                                    |                                       |                                |

#### Último dia trabalhado

Preencher a data do último dia de trabalho do servidor, caso o servidor (a) for cumprir o aviso prévio, a data do último dia de trabalho será no último dia de cumprimento de aviso prévio, desde que não venha apresentar falta.

Após o preenchimento dos campos acima descritos, preencher os dados para informações do CAGED. O último <u>salário bruto</u> recebido, selecionar o <u>tipo de rescisão</u> para cadastro CAGED e se possui <u>deficiência</u>.

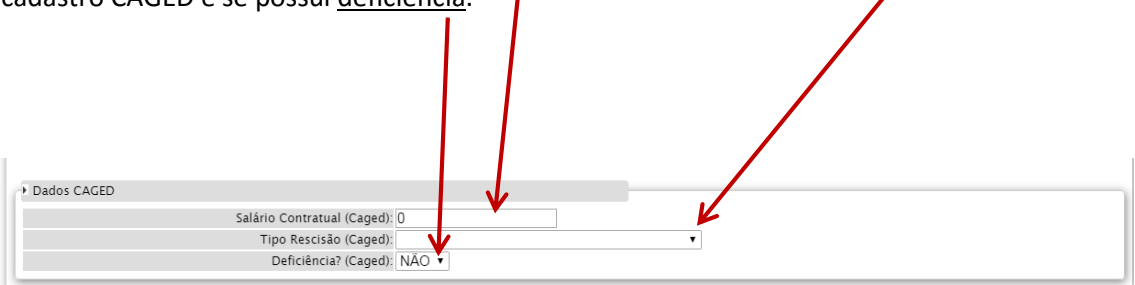

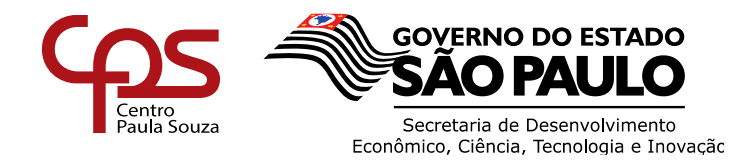

Caso não tenha preenchido todos os campos necessários da "Aba 1 - Dados", ao clicar na "Aba 2 – Dados Complementares". O sistema não permitirá a continuidade do preenchimento e automaticamente apresentará a seguinte tela de erros.

| င်္ကာ့ နှံ                                                                                                    | ourh<br>JUrh        | Siste                          | nta Integrado de<br>FIEC URH Officios e In                                                                                                    | e Gestão – UF<br>nstruções Treinamen                                                                                   | RH<br>tos             | Unidade<br>H  | e de Recursos<br>umanos |
|----------------------------------------------------------------------------------------------------|---------------------|--------------------------------|----------------------------------------------------------------------------------------------------|----------------------------------------------------------------------------------------------------|-----------------------|---------------|-------------------------|
| CH Docente Localizar Servidor Administrator D Acesso Administrativo D DashBoard Antibuição D DeshBoard Folhe 1 | Dados 2 - Dados 3 - | Lister Rescisões Esterifistice | Movimento da Restisão<br>SISTEMA INTEGRADO DE CE<br>Controle Funcional - Restis<br>URH - Contro Paula<br>DA SILVA - Matrícula SS601 CO<br>Nilha 6-Enviar para 7 - V | Portorias e Modelos<br>estão DE URH<br>ião de Contrato<br>Souza<br>ódigo: 1809 Contrato: 15<br>falidação 0 Comentários | S Rescsión x Déblitos | Rova Rescisão | X Excluir Rescis        |
| Cestão de Chamados     Cista Acessos      Documentos      Cestão Documental      Susca Rápide                  | Complementares      | (0)<br>Erro ao gravari Enecc   | Anàlise<br>Urh 🚳<br>ssărio informar o tipo de resci<br>Clique aqui para refaz                                                                                       | urh au Logs<br>360, segundo a tabela do<br>er                                                                          | Cagedt                |               |                         |
| DCFP                                                                                                    |                     |                                |                                                                                                    |                                                                                                    |                       |               |                         |

Clicar na "Aba - 1 dados", e corrigir os dados que estão incorretos ou que deixou de ser preenchido.

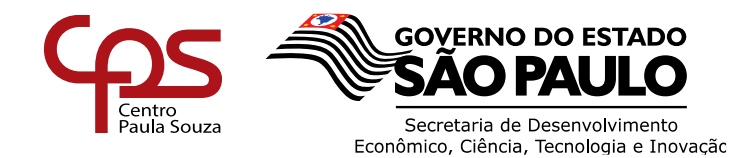

## Etapa 4

Efetuar o preenchimento / correção, ao clicar na "Aba - 2 Dados Complementares", em seguida o sistema permitirá que prossiga o preenchimento, demonstrando que a "Aba - 1 dados" está concluida.

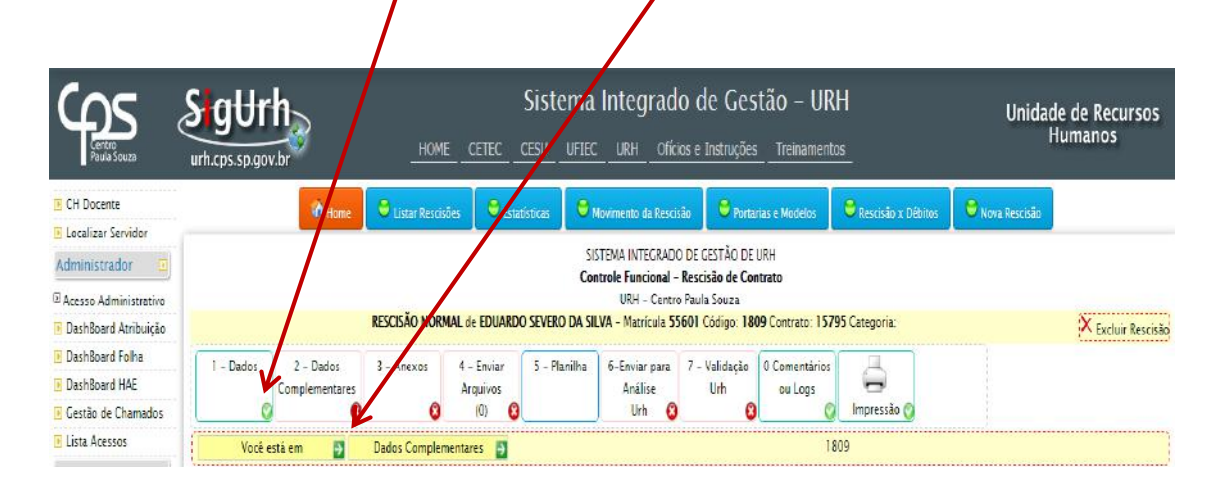

Após o preenchimento/correção de dados, clicar na aba "2 – Dados Complementares".

| SigUrl                              | n                                |                       |                                 | Sistema         | Integrado                                                     | de Gestão – U                                               | RH                          | Unida                  | de de Recursos<br>Humanos |
|-------------------------------------|----------------------------------|-----------------------|---------------------------------|-----------------|---------------------------------------------------------------|-------------------------------------------------------------|-----------------------------|------------------------|---------------------------|
| urh.cps.sp.gov.l                    | br                               |                       | E <u>CETEC</u>                  | CESU UFIE       | C Like Oficios                                                | e Instruções Treiname                                       | ntos                        |                        |                           |
|                                     | 🙆 Home                           | 😑 Listar Rescis       | iões 😂 Esta                     | tísti 🤝 😂       | Movimento da Rescisão                                         | Portarias e Modelos                                         | 😂 Rescisão x Débitos        | 😂 Nova Rescisão        |                           |
|                                     |                                  |                       |                                 | S<br>Co         | ISTEMA INTEGRADO E<br>Introle Funcional - R<br>URH - Centro P | E GESTÃO DE URH<br>s <b>cisão de Contrato</b><br>aula Souza |                             |                        |                           |
|                                     | R                                | ESCISTO NORM          | MAL de EDUARD                   | O SEVERO DA S   | ILVA - Matrícula 5560                                         | 1 Código: 1816 Contrato: 1                                  | 5795 Categoria:             |                        | 🗙 Excluir Rescisão        |
| 1 - Dados                           | 2 - Dados<br>Complementares<br>8 | 3 - Anexos            | 4 - Enviar<br>Arquivos<br>(0) 🔇 | 5 - Planilha    | 6-Enviar para<br>Análise<br>Urh 😵                             | - Validação<br>Urh<br>8                                     | os<br>Impressão 📀           |                        |                           |
| Você est                            | táem 🛃 🛙                         | Dados Complen         | nentares 🍯                      |                 |                                                               |                                                             | 1816                        |                        |                           |
|                                     |                                  |                       |                                 |                 | <ul> <li>Dados do Cont</li> </ul>                             | rato <b>15795</b>                                           |                             |                        |                           |
| Dados Complem                       | nentares da rescisão             |                       |                                 |                 |                                                               |                                                             |                             |                        |                           |
| Po                                  | ossui pensão alimentí            | icia?: 🔻              |                                 |                 |                                                               |                                                             |                             |                        |                           |
| Possu                               | i parcelamento em fo             | lha?: ▼               |                                 |                 |                                                               |                                                             |                             |                        |                           |
| lodas as matricul                   | Possui débito pender             | 805: Matricula :      | 55601 na OP 1;                  |                 |                                                               |                                                             |                             |                        |                           |
|                                     | Possui férias venci              | idas:                 | *                               |                 |                                                               |                                                             |                             |                        |                           |
|                                     | Participa da C                   | IPA?                  | Se sim, informe                 | a data da posse | dd/mm/aaaa                                                    |                                                             |                             |                        |                           |
|                                     |                                  | * Um men<br>renúncia) | nbro da Cipa não                | pode ter rescis | ão sem justa causa p                                          | lo empregador no período d                                  | e 2 anos após a data da po  | sse (a menos que tenh  | a uma carta de            |
|                                     | Tem vale transpo                 | orte?                 | or que se candid                | atar para conco | rrer a eleiçao da cipa                                        | no periodo da eleição ate o                                 | resultado final, nao podera | ter rescisao sem justa | causa pelo empregador     |
|                                     |                                  | Se sim, fa:           | zer acerto do val               | e transporte na | rescisão. Em caso de                                          | dúvidas, entre em contato co                                | om o Benefício              |                        |                           |
|                                     |                                  |                       |                                 |                 |                                                               |                                                             |                             |                        |                           |
|                                     |                                  |                       |                                 |                 |                                                               |                                                             |                             |                        |                           |
| <ul> <li>Ocorrências LAC</li> </ul> | CA cadastradas 🛇 Cad             | dastrar Ocorrê        | ncias                           |                 | _                                                             |                                                             |                             |                        |                           |
| Listando ocorrenci                  | ias cadastradas para e           | este servidor         |                                 |                 |                                                               |                                                             |                             |                        |                           |
| Este servidor não t                 | tem ocorrências cada             | stradas               |                                 |                 |                                                               |                                                             |                             |                        |                           |

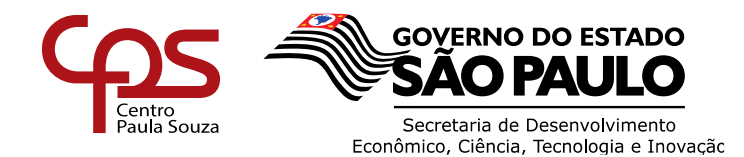

- <u>Possui pensão alimentícia</u> selecionar no filtro respondendo "Sim" ou "Não"
   Caso tenha pensão, digitalizar o ofício do Tribunal de Justiça.
- Possui parcelamento em folha selecionar no filtro respondendo "Sim" ou "Não"
   Caso tenha parcelamento, enviar todas as informações quanto a esse parcelamento, principalmente o valor que tem que descontar na rescisão.
- Atenção: empréstimo consignado não será descontado em rescisão.
- <u>Possui débito pendente</u> selecionar no filtro respondendo "Sim" ou "Não"
   Caso tenha débito, enviar todas as informações quanto a esse débito, principalmente o valor que tem que descontar na rescisão.
- <u>Possui férias vencidas</u>, selecionar no filtro respondendo "Sim" ou "Não"
   Caso tenha férias vencidas, informar o período aquisitivo.
- Participa da Cipa, selecionar no filtro respondendo "Sim" ou "Não". Caso participe, informar a data da posse dd/mm/aaaa válido somente para os servidores que tem estabilidade.
- <u>Vale transporte</u>, selecionar no filtro respondendo "Sim" ou "Não"
   No caso de utilizar vale transporte, preencher o desconto que deve realizar na planilha de rescisão.

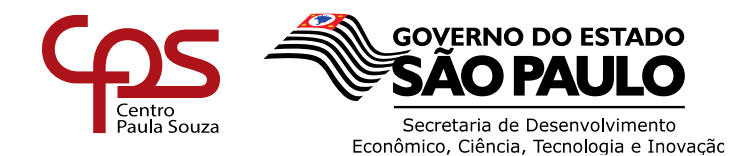

## <u>Etapa 5</u>

Após o preenchimento dos dados complementares e não havendo inconsistências, clicar na <u>"Aba 3- anexos</u>", selecionar o <u>anexo</u> de acordo com a causa da rescisão, clicar em <u>Word</u> e em seguida no botão, <u>gera</u>r e fazer o download do mesmo.

|                                                                                                    | 🎒 516 - Sistema Integrado o 🛪 |                                                                                                    |
|----------------------------------------------------------------------------------------------------|-------------------------------|----------------------------------------------------------------------------------------------------|
| Sister a Integrado de Cestão da URI   Cince a contractiva de Contra de Contra de Con                                                                                                    | ← → C 🗋 urh.cps.sp.gov.br/in  | dex.php?pg/SolicitaRescisedindex&pagina=SolicitaRisciseoImpressoes&valor=18829 🔂                                                                                |
| A Merie    C C Records     Static     Static     Static     Preser Docs     Preser Docs                                                                                                    | SigUrh<br>urh.cps.sp.gov.br   | Sistema Integrado de Cestão da URH<br>INTRIVE © CETEC E CESU © UFIEC © URH © Ofícios e Instruções © Tremamentos<br>Unidade de Recursos<br>Humanos               |
| <ul> <li>Stati<br/>Statis</li> <li>Statis</li> <li>Statis</li> <l< td=""><td># Menu</td><td>😌 Lota, Vecasións 😂 Estatíonais 😂 Montmento da Nescrião 😂 Fontunais e Modeco: 😂 Rescaño x Débitos 😂 korr Aturcialo</td></l<></ul> | # Menu                        | 😌 Lota, Vecasións 😂 Estatíonais 😂 Montmento da Nescrião 😂 Fontunais e Modeco: 😂 Rescaño x Débitos 😂 korr Aturcialo                                              |
| SLCD   Paura faca   Consension   Consension                                                                                                    | 🙂 SAIR                        | 🕷 Sistema Integrado de Celato da URH / 🔹 Ontrole Fungonal Rescisão de Contrato 🧳 🗑 Área DPE                                                                     |
| Potes dos     • Potes dos <b>Potes dos      <b>Potes dos      <b>Potes dos   <b>Potes dos    <b>Potes dos   <b>Potes dos   <b>Potes dos   <b>Potes dos   <b>Potes dos   <b>Potes dos   <b>Potes dos   <b>Potes dos   <b>Potes dos   <b>Potes dos   <b>Potes dos   <b>Potes dos    <b>Potes dos   <b>Potes dos   <b>Potes dos   <b>Potes dos   <b>Potes dos   <b>Potes dos   <b>Potes dos   <b>Potes dos   <b>Potes dos   <b>Potes dos   <b>Potes dos   <b>Potes dos    <b>Potes dos <!--</b--></b></b>                                                                                                    | # SI.G.D.                     |                                                                                                    |
| Botamentos       RESCIÑO NORMA de ROSELI CASSIA DE OLIVITIRA - Mariculas 50722 Código: 4612 Curtano 18829 Caregori         Upura ago:       Impressões       Caregoria: N Tipo: 2083 forma de Norma do: 6 8 Tipo: Coreasos. I.         Upura ago:       O ATINÇÃO         O Action       Bazando de dispensa deverá ser feto de própio pourho;         O Autosomos RPA       O Tipo: 208 forma de Norma do: Norma de Norma do: 8 Tipo: Coreasos. I.         O Artistomos RPA       O Artistomos de dispensa deverá ser feto de própio pourho;         O Autosomos RPA       O Artistomos de dispensa deverá ser feto de própio pourho;         O Artistomos RPA       O Artistomos de dispensa deverá ser feto de própio pourho;         O Artistomos RPA       O Artistomos de dispensa deverá ser feto de própio pourho;         O Artistomos RPA       O Artistomos de dispensa deverá ser feto de própio pourho;         O Artistado requerimento de dispensa deverá ser o requerimento       O artístado requerimento de dispensa deverá ser o requerimento         Originanetto       O Artistado requerimento de dispensa deverá ser o requerimento         Originanetto       Deres de Sonopo         Artistado requerimento Dispensa do Asito Prévio - Admissão Novo Emprego • Nord Gerar         Artistado • Preventimento Dispensa do Asito Prévio - Admissão Novo Emprego • Nord Gerar         Artistado • Preventimento Dispensa do Asito Prévio - Admissão Novo Emprego • Nord Gerar                                                                                                    | Postar Docs                   | 1 - Dados 2 - Dados 3 - Anexos 4 - Envantouculos 3 - Planiha (0-Enviar para Análise 7 - Valdação II Comentarios<br>Complementares II) Urh Urh ou Logs Impressão |
| Upper stop     Veck stis em     Impressões     O C. C. F.     O C. S. D.     O Lo C. S.D.     O Autosomos RA     O Lo C. S.D.     O Autosomos RA     O Autosomos RA   O Rautosomos RA   O Autosomos RA   O Autosomos RA   O Autosomos RA   O Autosomos RA   O Autosomos RA   O Autosomos RA   O Autosomos RA   O Autosomos RA   O Autosomos RA   O Autosomos RA   O Autosomos RA   O Autosomos RA   O Autosomos RA   O Autosomos R                                                                                                    | Documentos                    | RESCISÃO NORMA de ROSELI CASSIA DE OLIVEIRA - Matricula 50722 Código: 4613 Contrato: 18829 Categoria X Esclutr Rescisto;                                        |
|                                                                                                    | Digite algo Q                 | Vocé esta em 👔 Impressões 👔 Categoria N Tipo 200 Forma de Nome do 6 Tipo Contrato I<br>Impressões divorcas: Salocione um modelo àbaixo                          |
|                                                                                                    |                               | ο ΑτικςÃο                                                                                                    |
|                                                                                                    | 0 D. G. E.F.                  | De acordo Manual de Recursos Humanos:                                                                                                    |
| Autóreomos RA                                                                                                    | • 0.G.S.D.A.D. *              | ₱ 1. O requerimento de dispensa deverá ser feito de própringpunho;                                                                                              |
|                                                                                                    | O Autónomos RPA               | i ~ 2. Requerimento de dispensa obrigatoriamente deverá senorotecolado pela Undade de Ensino;                                                                   |
| A Arbeiugžo faner A Havendo devergência, o impreşado doverà ser cranetzali a nézzer o requerimento A deministrador O Administrador O Roganetre O Roganetre O Bano A Sonte (pz) I - I - I - I - I - I - I - I - I - I -                                                                                                    | O CESU *                      | A data do requerimento deve ser a mesma do protocolamento da unidade (induceiste pedido retrocativo);                                                           |
| Configurações de Texto Figurações de Texto Figurações de Figura Figurações de Figura Figurações de Texto Figurações de Texto Figurações de Figura Figurações de Figura Figurações de Figura Figurações de Figura Figurações de Figura Figurações de Texto Figurações de Figura Figurações de Figura Figura $Figura$ Figurações de Figura Figurações de F                                                                                                    | O Atribuição Fatec            | 4. Havendo divergência, o empregado deverá ser orientadi a relazer o requerimento.                                                                              |
|                                                                                                    | O Administrador               | Configurações de Texto                                                                                                    |
| O Direta de Serviço         Internações unos         Internações unos                                                                                                    | O Pagamento *                 | Tarcado da Engle (ny) Erza Liebas (6)                                                                                                    |
|                                                                                                    | O Diretor de Serviço          |                                                                                                    |
| Stal Minimo: ES 580,000     Anexo 9 - Requerimento Dispensa do Aviso Prévio - Admissão Novo Emprego • Word Gerar      V Tarso ES 4.824,00      Respuisar na Web e no Wirdfords      Respuisar na Web e no Wirdfords      To Prévio B C Prévio B C Prévio                                                                                                    | # Informações úteis           | Formularios para a Rescisão - Gerador                                                                                                    |
|                                                                                                    | ✓ Sal. Minimo : R\$ 880,00    | Anexo 9 - Requerimento Dispensa do Aviso Prévio - Admissão Novo Emprego - 🗍 Word, Gerar                                                                         |
|                                                                                                    | # V. Transp. R\$ 4.824,00     |                                                                                                    |
| 🖬 Pesavisr na Web e na Windowa 🕕 🖻 🛤 🛱 💌 🚳 🚳 🥵 🤗 🖵 📢                                                                                                    |                               |                                                                                                    |
|                                                                                                    | Pescuisar na Web e na Windo   |                                                                                                    |

**ATENCÃO**: APÓS O DOWNLOAD DO ARQUIVO, QUANDO SE TRATAR DE PEDIDO DE DISPENSA O DOCUMENTO DEVERÁ SER DISPONIBILIZADO AO SERVIDOR POIS DEVE SER PREENCHIDO DE PRÓPRIO PUNHO E ASSINADO PELO SERVIDOR, EM SEGUIDA DIGITALIZAR O ARQUIVO PARA ENVIO DO MESMO "ETAPA 6".

Maiores informações verificar o Manual da URH que se encontra na Home Page da URH - <u>www.centropaulasouza.sp.gov.br/crh</u>

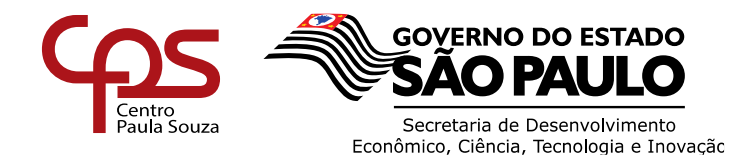

## <u>Etapa 6</u>

Após a conclusão da Etapa 5, o Diretor de Serviços deverá clicar na "Aba 4 – Enviar Arquivos" incluir os anexos (digitalizados) necessários para a rescisão:

- Comunicado de Dispensa/Solicitação de Dispensa (Devidamente assinado pelo servidor) e demais assinaturas necessárias;
- Carta de Novo Emprego;
- Publicação em Diário Oficial;
- Entre outros.

Clicar em Escolher arquivo, verificar onde os arquivos foram salvos.

|                                                                                               | ið Home                                                                        | 😂 Listar Rescis  | ies 🕴 Esta                    | tísticas 🧶 N    | lovimento da Rescis               | ão 🥌 😂 Porta                   | nas e Modelos            | 🖨 Rescisão 🗴 Débitos | 😂 Nova Rescisão |                   |
|-----------------------------------------------------------------------------------------------|--------------------------------------------------------------------------------|------------------|-------------------------------|-----------------|-----------------------------------|--------------------------------|--------------------------|----------------------|-----------------|-------------------|
|                                                                                               |                                                                                |                  |                               | SIS<br>Cor      | TEMA INTEGRADO                    | DE GESTÃO DE<br>Rescisão de Co | URH                      |                      |                 |                   |
|                                                                                               |                                                                                | RESCISÃO NORM    |                               | D SEVERO DA SI  | URH - Centro<br>VA - Matrícula 55 | 601 Código: 18                 | 17 Contrato: 1579        | 5 Categoria:         |                 | X Excluir Rescisă |
| 1 - Dados                                                                                     | 2 - Dados<br>Complementares                                                    | 3 - Anexos       | - Enviar<br>Arquivos<br>(0) C | 5 - Planilha    | 6–Enviar para<br>Análise<br>Urh 🙆 | 7 – Validação<br>Urh           | 0 Comentários<br>ou Logs | impressão 🚱          |                 |                   |
| Você est                                                                                      | tå em 🗾                                                                        | Enviar Arqui     | os 📄                          |                 |                                   |                                | 1813                     | ,                    |                 |                   |
| Envio de docum<br>Lista de document<br>1- Pedido ou Comu<br>2- Declaração de N<br>3- Outros 0 | ientos digitalizados<br>os necessários:<br>unicado do Servidor<br>Iovo Emprego | para RESCISÃO D  | DE CONTRATOS                  |                 |                                   |                                |                          |                      |                 |                   |
|                                                                                               |                                                                                | V                |                               | Nome do Servi   | dor: EDUARDO SEV                  | ERO DA SILVA N                 | latricula: 55601         |                      |                 |                   |
|                                                                                               | Es                                                                             | colher arquivo N | lenhum arquivo s              | elecionado Clas | sifique este docur                | nento                          | τ.                       | Enviar arquiv        | vo              |                   |

Selecionar um arquivo por vez e depois clicar em Abrir.

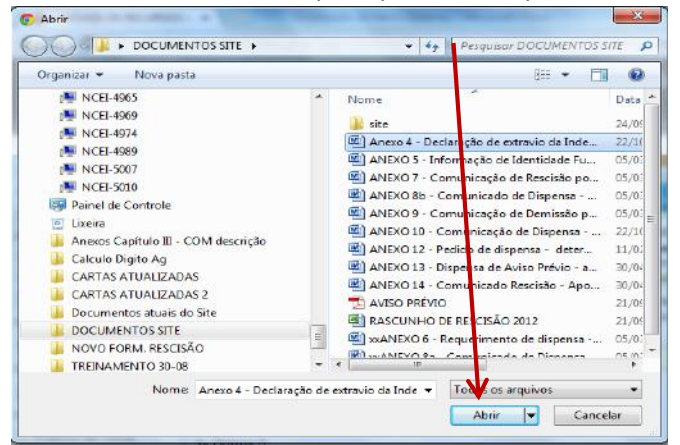

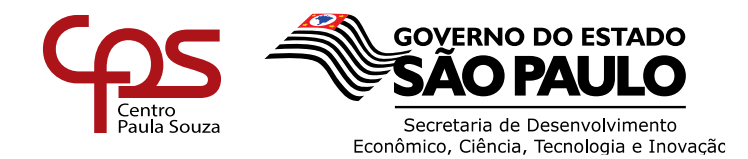

### ATENÇÃO

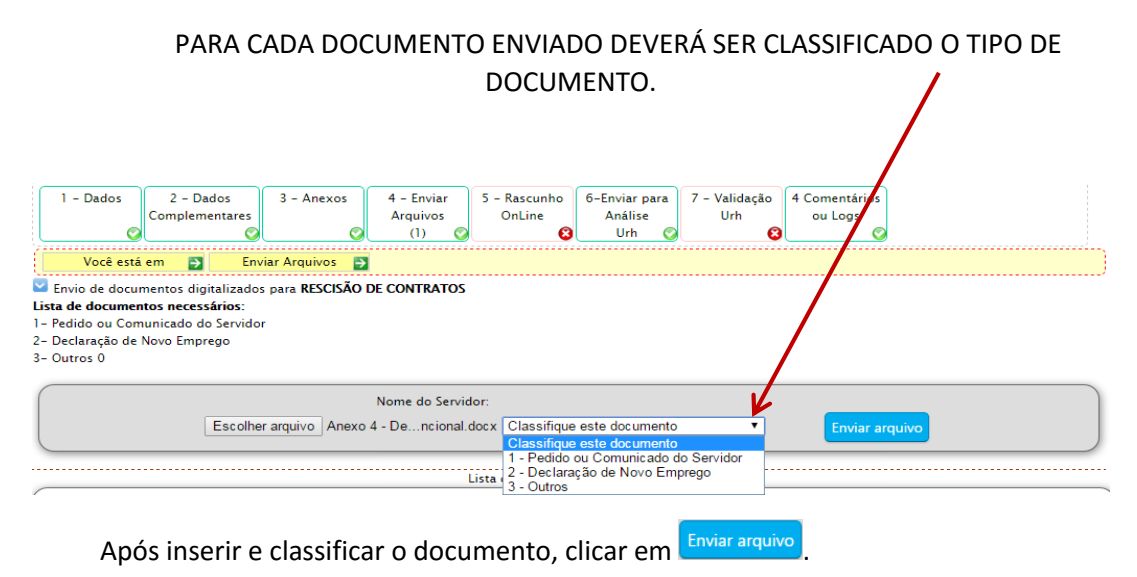

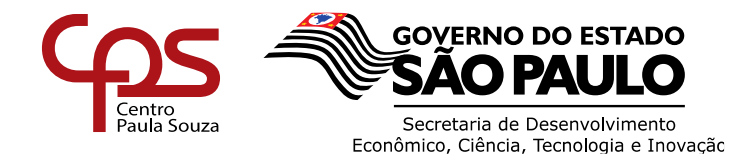

## <u>Etapa 7</u>

Após o envio dos documentos digitalizados "etapa 6", clicar na "Aba 5 – PLANILHA"

|                                                                                                    |                                                                                                 |                                    |                                                                              | 1.1.1                                              |                                                 |                                              |                                                           |                                                                              |                                                    |                                                                           |                                                                                  |                                                                                    |                     |
|----------------------------------------------------------------------------------------------------|-------------------------------------------------------------------------------------------------|------------------------------------|------------------------------------------------------------------------------|----------------------------------------------------|-------------------------------------------------|----------------------------------------------|-----------------------------------------------------------|------------------------------------------------------------------------------|----------------------------------------------------|---------------------------------------------------------------------------|----------------------------------------------------------------------------------|------------------------------------------------------------------------------------|---------------------|
| Postar Docs                                                                                                    | 1 - Dados Z - C<br>Complet                                                                      | Jados 3 - Ane<br>mentares          | exos 4 - Enviar Arqui<br>(1)                                                 | vos 5 - Plani                                      | iha 6-Enviar para<br>Urh                        | Vense 7 – Vali<br>Uri                        | dação O Coment<br>h ou Log                                | ârios 🚔                                                                      |                                                    |                                                                           |                                                                                  |                                                                                    |                     |
| Documentos                                                                                                    |                                                                                                 |                                    | RESCISÃO NOR                                                                 | MAL de TATIA                                       | NE RAMOS MELO                                   | - Matricula 5012                             | 0 Código: 4643 C                                          | ontrato: 18920 (                                                             | ategoria:                                          |                                                                           |                                                                                  | X Exclu                                                                            | ir Res              |
| Digite algo                                                                                                    | Você est                                                                                        | tă em 🔛                            | Planilha                                                                     | Ð                                                  |                                                 |                                              |                                                           | Cod 46                                                                       | 43                                                 |                                                                           |                                                                                  |                                                                                    |                     |
| G EF .                                                                                                    | • Dedas do Contre                                                                               | to <b>18920</b> Planiiha           |                                                                              |                                                    |                                                 |                                              |                                                           |                                                                              |                                                    |                                                                           |                                                                                  |                                                                                    |                     |
|                                                                                                    |                                                                                                 | OP 1<br>Matricula 5                | 22 – ETEC DONA ESC<br>01.20                                                  | OLÁSTICA RO                                        | SA - SANTOS                                     |                                              | 1                                                         | Data de Admissã<br>Caro                                                      | o 27/08/2012                                       | de Ensino Médio e 1                                                       | Técnico                                                                          |                                                                                    |                     |
| tlinomos RPA -                                                                                                    |                                                                                                 | Servidor.T<br>RG-0                 | ATIANE RAMOS MELC<br>00348959254                                             | E.                                                 |                                                 |                                              | For                                                       | mas de Nomeaçã<br>Data de Rescisã                                            | 011 - CONTRATO<br>005/09/2016                      | POR PRAZO INDETER                                                         | RMINADO                                                                          |                                                                                    |                     |
| E.S.U.                                                                                                    | Date                                                                                            | a do Comunicado                    | 05/09/2016                                                                   |                                                    |                                                 |                                              |                                                           | Causa da rescisă                                                             | o: J1 - SEM JUSTA (                                | AUSA PELO EMPREC                                                          | ADO T                                                                            |                                                                                    |                     |
| buição Fatec                                                                                                    | 1                                                                                               | Data da Rescisão:                  | 05/09/2016                                                                   |                                                    |                                                 |                                              |                                                           | Aviso Prévi                                                                  | NĂD V                                              |                                                                           |                                                                                  |                                                                                    |                     |
| ministrador                                                                                                    | Últim                                                                                           | no dia trabalhado                  | 05/09/2016                                                                   |                                                    |                                                 |                                              |                                                           | Aviso Inici                                                                  | o: dd/mm/aaaa                                      |                                                                           |                                                                                  |                                                                                    |                     |
| parwieto.                                                                                                    |                                                                                                 | Enquadramento: T                   | abela 352 Referência                                                         | I Grau A                                           |                                                 |                                              | -                                                         |                                                                              |                                                    |                                                                           |                                                                                  |                                                                                    |                     |
| retor de Servico                                                                                                    |                                                                                                 |                                    |                                                                              |                                                    |                                                 |                                              |                                                           |                                                                              |                                                    |                                                                           |                                                                                  |                                                                                    |                     |
|                                                                                                    | (                                                                                               |                                    |                                                                              |                                                    |                                                 |                                              |                                                           |                                                                              |                                                    |                                                                           |                                                                                  |                                                                                    |                     |
| nformacdes intis                                                                                                    | + Média Carga Hori                                                                              | âria.                              |                                                                              |                                                    |                                                 |                                              |                                                           |                                                                              |                                                    |                                                                           |                                                                                  |                                                                                    |                     |
| informações úteis                                                                                                    | <ul> <li>Média Carga Hori</li> </ul>                                                            | êrie<br>Carga                      | a Horána Mensal sem                                                          | hora atividade                                     |                                                 |                                              | Deser                                                     | uita da 100                                                                  |                                                    | CH.                                                                       | CH 2                                                                             | loncal                                                                             |                     |
| informações úteis<br>al Minimo <b>RS 880,00</b>                                                                                                    | • Média Carga Hore                                                                              | rärse<br>Carga                     | a Harána Mensal sem<br>H.A.E.C.                                              | hora athidade                                      | e<br>H. A. E. I                                 | 0                                            | VD. Descr<br>(dadee                                       | ição do VD<br>Antaidor do Sigurin o                                          | mpeñres 00/2016                                    | CH<br>Semanal                                                             | CH /<br>HA ; H                                                                   | lensal<br>A.E.C. ; H                                                               | AED                 |
| Informações úneis<br>Sal: Minimo : R\$ 680,00<br>V. Transp: R\$ 4.824,00                                                                                                    | Média Carga Hon     H. A                                                                        | Carga                              | a Harána Mensai sem<br>H.A.E.C.                                              | hora atividade                                     | е<br>Н. А. Е. 1                                 | 2                                            | VD: Descr<br>Gados<br>2723 HOR4                           | ição do VD<br>Initialista de Sejura e<br>AULA SEMANAL                        | orqueifincia DAJ/2016<br>- ETEC<br>I               | CH<br>Semanal<br>31,00<br>CH Tonal 31,00                                  | CH /<br>HA H<br>139,500<br>139,500                                               | lensal<br>A.E.C. H                                                                 | AED                 |
| nformações úneis<br>al. Minimo : R\$ 680,00<br>/. Transp: R\$ 4.824,00<br>/ux, Alimentação: R\$ 8.320,55 A<br>red 01 01 :0210                                                                                                    | Média Carga Hon     H. A     MES Tipo     Mes Tipo                                              | Carga<br>4.<br>OP N<br>VD T Oper T | a Horària Mensal sem<br>H.A.E.C.<br>Qtde Incide en<br>T Ambos                | hora atividadi<br>IIII<br>IIII<br>V Salvar ( E)    | e<br>H. A. E. I<br>coluir                       | 5                                            | VD. Descr<br>Gadae<br>2723 HORA                           | ição do VD<br>estalást as Sgurh s<br>AULA SEMANAL<br>Á carga horðri          | orquérica 08/2016<br>- ETEC<br>a mensal atual acim | CH<br>Semanal<br>31,00<br>CH Tonal 31,00<br>a esté correte? Sf S          | CH 7<br>H4 H<br>139,500 H<br>139,500 H<br>Sim, utilizar 2                        | lensal<br>A.E.C. H<br>9,000 0,<br>1 Nio, deso                                      | AED<br>000          |
| Morriações Gatis<br>al. Minimo : R\$ 880,00<br>                                                                                                    | Média Cerga Hon     H. A     H. A     MES Tipo     Mes      Selecione                           | Carga<br>8.<br>OP N<br>VD V Oper V | a Horária Mensal sem<br>H.A.E.C.<br>Qtde Incide en<br>T Ambos                | hora atividade<br>In:<br>Y Salvar (E)              | :<br>H. A. E.<br>Koluir<br>Média de Inc         | 0                                            | VD Desc<br>Zadao<br>2723 HORA                             | ição do VD<br>estalási se Sejam s<br>AULA SEMANAL<br>Á carga horária         | orovińca 88/2016<br>- ETEC<br>I mensal atual acim  | CH<br>Semanal<br>31,00<br>CH Torad 31,00<br>a esté correte? 57 9          | CH /<br>HA : H<br>139,500 ;<br>139,500 ;<br>im, utilizat<br>Quantic              | lensal<br>.A.E.C.   H<br>0,000   0,<br>I Não, desco<br>ade horas                   | AED<br>000          |
| nformações únits<br>al. Minimo: IR\$ 880,00<br>V. Transp: R\$ 4.824,00<br>Nas. Aliveoração: IR\$ 8.320,55 A<br>r de 01101/2018.<br>NSI Terio IR\$ 570,88                                                                                                    | Médis Carga Hon     H. A     MES Tipo     Mes      Selecione     Més                            | Carge<br>4.<br>OP N<br>VD V Oper V | a Horària Mensal sem<br>H.A.E.C.<br>Qtde Incide en<br>M.A.E.S.<br>H.A.       | hora atividade                                     | e H. A. E. I                                    | o<br>ras para 13ª salá<br>HAEC.              | VD Descr<br>tadae<br>2723 HORA                            | ição do VD<br>extraídar es tigum a<br>AULA SEMANAL<br>A carga horáriu        | H A.E.O.                                           | CH<br>Semanal<br>31,00<br>CH Toral 31,00<br>ra está correta? 27           | CH /<br>HA H<br>139,500<br>139,500<br>im, stilizar<br>Quantic<br>Adicion         | lensal<br>A.E.C. H<br>9,000 0,<br>Nilo, desca<br>al Noturno                        | AED<br>000          |
| eformações Sates<br>al Minimo: R5 680,00<br>4. Transp: R5 4.824,00<br>4. Aliverarizão: R5 8.320,55 A<br>r de 01/01/2010.<br>NST Teto: R5 570,44<br>NST Teto: Sates Calume: R5 5.189,82                                                                                                    | Média Cerga Hor     H. A     H. A     MES Tipo     Mes      Selecione     Mes     LANEIRO       | Cargo                              | Harána Mensal sem<br>H.A.E.C.<br>Qtde Incide en<br>Ambos<br>H.A.<br>Faltas   | hora atividadi<br>IIII<br>V Salvar ( E)<br>Ferilas | e H. A. E. I<br>octuir<br>Média de Inc<br>13*   | nas para 13º salá<br>HAEC.<br>Faltas         | VD Descr<br>tadace<br>2723 HORA<br>rio e ferias<br>Férias | ição do VD<br>estriúst se tigant s<br>AULA SEMANAL<br>A carga horáni<br>13ª  | H A.E.O.<br>Faitas                                 | CH<br>Semanal<br>31,00<br>CH Total 31,00<br>a esté correte? 22<br>Périas  | CH /<br>HA H<br>139,500<br>139,500<br>iim, urülizar<br>Quantic<br>Adicion<br>13* | lensal<br>A.E.C. H<br>9,000 0,<br>1 Nilo, descu<br>ade horas<br>al Noturno<br>Féri | AED<br>000<br>utar  |
| nformações liteis           ial. Minimo:         R5 680,00           k. Transp:         R5 4.824,00           kux, Alimentação:         R5 3.320,55 A           colo 101 01 2010         R5 5.70,84           NSS Teto Solarine:         R5 5.11,072,00                                                                  | Média Carga Hon     H. A     MES Tipo Mes      Selecone     Més     AAEMO     FEVEREIRO         | Carg<br>k<br>OP N<br>VD V Oper V   | HAFAn Mensai sem<br>HAFEC<br>Qede Incide en<br>▼ Ambos<br>HA.<br>Faltas      | hora atividadi<br>In:<br>V Sahar Eo<br>Férias      | e H. A. E. I<br>koluir<br>Média de loc<br>13*   | 3.<br>ras para 13º salá<br>HA.E.C.<br>Faltas | VD Descr<br>sasse<br>2723 HORA<br>ris e férias<br>Férias  | nção do VD<br>extraídor es tiguro o<br>AULA SEMANAL<br>A carga horâni<br>13" | HAEO.                                              | CH<br>Semanal<br>31,00<br>CH Total 31,00<br>a esté correte? 22<br>Périas  | CH /<br>HA H<br>139,500<br>imm, utilizat<br>Quantic<br>Adicion<br>13*            | lensal<br>A.E.C. H<br>D,000 0,<br>Nito, descr<br>ade horas<br>al Noturno<br>Féri   | AED<br>000<br>uttar |
| Informações Gesis<br>Sal Minimo: R\$ 880,00<br>V. Transp: R\$ 4.824,00<br>Aux: Alieneração: R\$ 4.824,00<br>Aux: Alieneração: R\$ 4.824,00<br>INSI Teto: R\$ 5.70,84<br>INSI Teto: R\$ 5.70,84<br>NISI Teto: S\$ 5.70,84<br>NISI Teto: S\$ 5.71,89,82<br>NISI Teto: Salario: C\$ 5.189,82<br>Niso: Salario: C\$ 5.189,82 | Media Carge Hon     H.A.     MES Tipe Mes V Selecone     Mes      JARERO     FEVERIAD     MakeQ | Carg<br>k<br>OP N<br>VD V Oper V   | A Horana Menaa sem<br>H.A.E.C.<br>Qtde Incide en<br>Vanbos<br>H.A.<br>Faltas | hora athiidadi<br>n::<br>• Salvar Eo               | e<br>H. A. E. I<br>coluir<br>Media de ho<br>13* | o<br>vas para 13° salā<br>HA.E.C.<br>Faltas  | VD Descr<br>jasse<br>2723 HORA<br>ris e férias<br>Férias  | ição do VD<br>ministr es teores<br>AULA SEMANAL<br>A carga horàni<br>13º     | H A.E.O.<br>Faltas                                 | CH<br>Semanal<br>31,00<br>CH Total 33,30<br>a està correta? 121<br>Fértas | CH 1<br>H4 H<br>139,500<br>iim, urilizar<br>Quantic<br>Adicion<br>13*            | ALESAI<br>A.E.C. H<br>D.000 0,<br>NB0, desca<br>ade horas<br>al Noturno<br>Feri    | AED<br>000<br>01101 |

## 1. PREENCHIMENTO PLANILHA DOCENTE

Quadro de Carga Horária Mensal para cálculo de saldo de salário

| ▶ Média      | Carga Horária              |                     |              |                    |                 |         |   |          |                                                      |                      |                          |                                 |                    |
|--------------|----------------------------|---------------------|--------------|--------------------|-----------------|---------|---|----------|------------------------------------------------------|----------------------|--------------------------|---------------------------------|--------------------|
|              |                            | С                   | arga Horária | Mensal sem         | ı hora ativid   | ade     |   |          |                                                      |                      |                          |                                 |                    |
|              | H. A. H.A.E.C. H. A. E. O. |                     |              | V                  | Descrição do VD | СН      | C | H Mensal |                                                      |                      |                          |                                 |                    |
|              |                            |                     |              |                    |                 |         |   |          | (dados extraídos do Sigurh: competência 08/2016      | Semanal              | HA                       | H.A.E.C.                        | HAEO               |
|              |                            |                     |              |                    |                 |         |   | 27       | 23 HORA AULA SEMANAL – ETEC                          | 31,00                | 139,500                  |                                 |                    |
| MES<br>Mes 🔻 | Tipo<br>Selecione VD 🔻     | OP<br>Oper <b>v</b> | N Qtde       | Incide er<br>Ambos | n::<br>▼ Salvar | Excluir |   |          | CH Tota<br>A carga horária mensal atual acima está d | d 31,00<br>orreta? 🗹 | 139,500<br>Sim, utilizar | <b>0,000</b><br><b>X</b> Não, c | 0,000<br>lescartar |

Veja que o próprio sistema traz as informações da carga mensal atual, bastando apenas a unidade confirmar se está correta ou não. Se a carga horária mensal sofreu alteração, a unidade deverá descartar a informação e informar manualmente. Ressaltamos que a carga informada deverá ser a mensal.

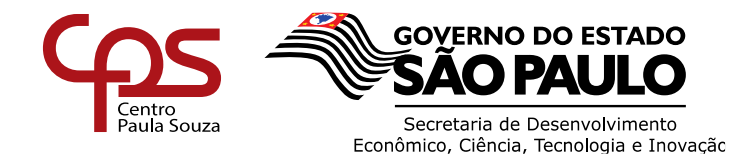

#### **EXEMPLO**

O docente (ETEC) que ministra 10 horas aulas semanal (implantada), informar manualmente no campo H.A., a quantidade de 45 horas aulas (10 x 4,5 semanas). O mesmo aplica-se para H.A.E.C e H.A.E.O.

| ٢ | → Média Carga Horária |                              |             |
|---|-----------------------|------------------------------|-------------|
| I | 20                    | a Horária Mensal sem hora at | ividade     |
| I | H. A.                 | H.A.E.C.                     | H. A. E. O. |
| I | 45                    | 0                            | 0           |
| н |                       |                              |             |

O docente (FATEC) que ministra 10 horas aula semanal (implantadas), informar manualmente no campo H.A., a quantidade de 45 horas aulas (10 x 4,5 semanas). O mesmo aplica-se para H.JORN e H.A. E.O.

|       | Carga | Horária | a Mensal sem | hora ati | vidade      |  |  |
|-------|-------|---------|--------------|----------|-------------|--|--|
| H. A. |       |         | H.JORN.      |          | H. A. E. O. |  |  |
| 45    |       |         |              |          |             |  |  |

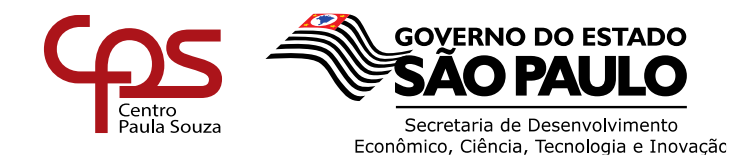

Após o preenchimento da quantidade de horas mensais para fins de saldo de salário, deverão ser preenchidas as médias de horas para fins de 13º salário e férias, conforme orientações a seguir.

ATENÇÃO: PARA PREENCHER AS MÉDIAS DE 13º SALÁRIO E FÉRIAS A UNIDADE DEVERÁ CONSULTAR O LPHA

| MES Tipo<br>Mes Tipo | OP<br>Oper 🔻 | N | Qtde | Incide em::<br>Ambos ▼ Salvar Excluir Lançamentos |  |
|----------------------|--------------|---|------|---------------------------------------------------|--|
|                      |              |   |      |                                                   |  |

<u>Campo mês referência</u>: Selecionar neste campo o mês trabalhado de acordo com os lançamentos efetuados junto ao LPHA opção 1.1.1.

| Quick3270 - Sessão ASem titulo |                                                  | and the second second sec |              |          | _       |      |
|--------------------------------|--------------------------------------------------|----------------------------------------------------------------------------------------------------|--------------|----------|---------|------|
| Arquivo Editar Exibir Sessão T | 'ransferência Macro Configurações Ajuda<br>আকর জ |                                                                                                    |              |          |         |      |
|                                |                                                  |                                                                                                    | CENTRALTZ    | 101      | 6/01/   | 2015 |
| OI 1 1 TIDU                    | ADMINISTRACAO DE PI                              | ESSUAL - DES                                                                                                    | CONCULT      | ADA .    | 10.2    | 2013 |
|                                | TIDOL 1 SEO 1 01                                 | T - SERVIDOR                                                                                                    | - CONSULT    |          | 10.50   | 0.41 |
| FULHA. NORMA                   | L TIPO. I SEQ OI                                 | REF. 00 2014                                                                                                    | + DI.CREI    | DI10. (  | 15 09 1 | 2014 |
| MATRICULA .                    | 00 · 20                                          |                                                                                                    | CT .         | MUNIT    |         |      |
| NUM. ORDEM .                   | UP 29 CARGO                                      | . 3301 AFA                                                                                                    | ASI          | MUNIC    | 10.     | 1    |
| CATEGORIA :                    | N TEV : 352 JORNADA                              | . o PAL                                                                                                    | DRAU . UI    | A        |         |      |
| BCU/AGEN/TP/                   | N.CONTA:                                         | 100 00                                                                                                    | 1.70         |          | 1 001   | 20   |
| BRUTU :                        | 2.089,51 DESC.:                                  | 100,05                                                                                                    | LIQ.         |          | 1.901   | , 20 |
| CODIGO OP N                    | T DESCRICAO                                      |                                                                                                    | OTOF         | a/       | DADC    | UR   |
| 002712 1 1                     | VALOR PER.DE                                     | PER.AIE                                                                                                    | QIDE         | 70       | PARC    | FL   |
| 002712 1 1                     | 26 00 10/07/2014                                 | 31/07/2014                                                                                                    |              | 20 00    |         | 10   |
| 002712 5 N                     |                                                  | 51/07/2014                                                                                                    |              | 20,00    |         | 10   |
| 002712 5 1                     | 270 11                                           | 00/08/2014                                                                                                    |              | 20.00    |         | 20   |
| 002723 1 N                     | HODA AULA SEMANAL - ETEC                         | 00/08/2014                                                                                                    |              | 20,00    |         | 20   |
| 002723 1 1                     | 134 97 10/07/2014                                | 31/07/2014                                                                                                    | 7 87         |          |         | 03   |
| 002723 5 N                     | HOPA AULA SEMANAL - ETEC                         | 31/0//2014                                                                                                    | ', ''        |          |         | D    |
| 002725 5 1                     | 1 350 56                                         | 00/08/2014                                                                                                    | 17 50        |          |         | 01   |
| 004051 8 N                     | ADICTONAL NOTURNO-CLT                            | 00/00/2011                                                                                                    | 11,30        |          |         | P    |
| CONCIST O IN                   | 36 57 01/07/2014                                 | 31/07/2014                                                                                                    | 9 14         |          |         | 01   |
| 014033 5 N                     | DESCANSO SEMANAL REMUNER                         | 100                                                                                                    | 3,11         |          |         | C    |
| 011033 3 1                     | 270 11                                           | 00/08/2014                                                                                                    |              |          |         | 00   |
| A. F. A. F. L. A. F. A.        |                                                  |                                                                                                    |              |          |         |      |
|                                |                                                  | T.ULT.ALTERAC                                                                                                    | AO - 25/0    | 8/2014   |         |      |
|                                |                                                  |                                                                                                    | And a second | 16-10-20 |         |      |
|                                |                                                  |                                                                                                    |              |          |         |      |
|                                |                                                  |                                                                                                    |              |          |         |      |
|                                |                                                  |                                                                                                    |              |          |         |      |
|                                |                                                  |                                                                                                    |              |          |         |      |

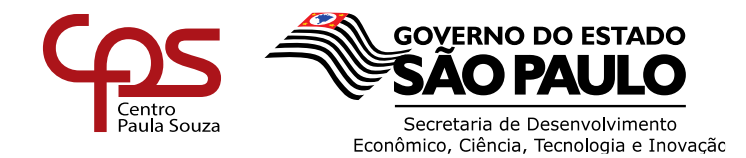

**<u>Campo TIPO</u>**: Selecionar neste campo o VD de acordo com os lançamentos efetuados junto ao LPHA opção 1.1.1.

| CE | E    | EPS | TI  | PH01    | ADMINIS     | TRACAO DE F          | PESSOAL - I | DESCENTRALI           | ZADA     | 10:3   | 2015 |
|----|------|-----|-----|---------|-------------|----------------------|-------------|-----------------------|----------|--------|------|
| FC |      |     | NOR | MAL     | TTPO        | 1 SEQ : 01           | REF : 08 2  | 014 DT CR             | EDTTO: ( | 05 09  | 2014 |
| MA | T    | ICU | LA  | -       |             |                      |             |                       |          |        |      |
| NL | JM.  | ORD | EM  | : 100 M | OP :        | 29 CARGO             | : 5581      | AFAST. :              | MUNI     | c.: 18 | 1    |
| CA | T    | GOR | IA  | : N     | TBV :       | 352 JORNADA          | 8           | PADRAO : 01           | A        |        |      |
| BC | 0    | AGE | N/T | P/N.    | CONTA:      |                      |             |                       |          |        |      |
| BF | 2UI  | : 0 |     |         | 2.089,31    | DESC.:               | 188,        | 03 LIQ.:              |          | 1.901  | ,28  |
| c  | ייטכ | GO  | OP  | NI      | MAL OR      | DESCRICAU<br>REP. DE | DED ATE     | OTDE                  | a/       | PARC   | OR   |
| 00 | 12   | 12  | 1   | N       | HORA ATTVID | ADE - ETEC           | FER.AIL     | QIDE                  | 10       | FARC   | P    |
|    |      |     |     | a shin  | 26.99       | 10/07/2014           | 31/07/2014  |                       | 20.00    |        | 18   |
| 00 | 227  | 12  | 5   | N       | HORA ATIVID | ADE - ETEC           |             |                       |          |        | C    |
|    |      |     |     |         | 270,11      |                      | 00/08/2014  |                       | 20,00    |        | 20   |
| 00 | 227  | 23  | 1   | N       | HORA AULA S | EMANAL - ETEC        |             |                       |          |        | P    |
|    | Y    |     |     |         | 134,97      | 10/07/2014           | 31/07/2014  | 7,87                  |          |        | 03   |
| 00 | 27   | 23  | 5   | N       | HORA AULA S | EMANAL - ETEC        |             |                       |          |        | P    |
|    |      |     |     |         | 1.350,56    |                      | 00/08/2014  | 17,50                 |          |        | 01   |
| 00 | 040  | 051 | 8   | N       | ADICIONAL N | OTURNO-CLT           |             | and the second second |          |        | P    |
|    |      |     |     |         | 36,57       | 01/07/2014           | 31/07/2014  | 9,14                  |          |        | 01   |
| 01 | 140  | 133 | 5   | N       | DESCANSO SE | MANAL REMUNER        | RADO        |                       |          |        | C    |
|    |      |     |     |         | 270,11      |                      | 00/08/2014  |                       |          |        | 00   |
|    |      |     |     |         |             |                      | DT.ULT.ALTE | RACAO - 25/           | 08/2014  |        |      |
|    |      |     |     |         |             |                      |             |                       |          |        |      |
|    |      |     |     |         |             |                      |             |                       |          |        |      |

**<u>Campo OPERAÇÃO</u>**: Selecionar neste campo o TIPO DE OPERAÇÃO de acordo com a informação do VD junto **a**o contido no LPHA.

| Quick3270 - Sessa | o A - Sem t | itulo    |                                  |              |              |         |        |      |
|-------------------|-------------|----------|----------------------------------|--------------|--------------|---------|--------|------|
| Arquivo Editar Ex | ibir Sessão | Transfe  | rência Macro Configurações Ajuda |              |              |         |        |      |
|                   | 3 B 📾       | <b>₩</b> | 8                                |              |              |         |        |      |
| CEETEP            | S           |          | ADMINISTRACAO DE PI              | ESSOAL - E   | DESCENTRALIZ | ADA :   | 16/01/ | 2015 |
| 01.1.1            | TL          | PH012    | 2 HISTORICO FINANCEI             | RO - SERVIDO | DR - CONSULT | A       | 10:3   | 8:41 |
| FOLHA:            | NOR         | MAL      | TIPO: 1 SEQ.: 01                 | REF.: 08 20  | D14 DT.CRE   | DITO: ( | 05 09  | 2014 |
| MATRIC            | ULA         | :        |                                  |              |              |         |        |      |
| NUM.OR            | DEM         | 1        | OP: 29 CARGO                     | : 5581 /     | AFAST. :     | MUNI    | C.: 18 | 1    |
| CATEGO            | RIA         | : N      | TBV : 352 JORNADA                | : 8          | PADRAO : 01  | A       |        |      |
| BCO/AG            | EN TI       | P/N.0    | CONTA:                           |              |              |         |        |      |
| BRUTO             | : V         |          | 2.089,31 DESC.:                  | 188,0        | 03 LIQ.:     |         | 1.901  | ,28  |
| CODIGO            | OP          | NT       | DESCRICAO                        |              |              |         |        | OR   |
|                   |             |          | VALOR PER.DE                     | PER.ATE      | QTDE         | %       | PARC   | FL   |
| 002712            | 1           | N        | HORA ATIVIDADE - ETEC            |              |              |         |        | P    |
|                   |             |          | 26,99 10/07/2014                 | 31/07/2014   |              | 20,00   |        | 18   |
| 002712            | 5           | N        | HORA ATIVIDADE - ETEC            |              |              |         |        | C    |
|                   |             |          | 270,11                           | 00/08/2014   |              | 20,00   |        | 20   |
| 002723            | 1           | N        | HORA AULA SEMANAL - ETEC         |              |              |         |        | P    |
|                   |             |          | 134,97 10/07/2014                | 31/07/2014   | 7,87         |         |        | 03   |
| 002723            | 5           | N        | HORA AULA SEMANAL - ETEC         |              |              |         |        | P    |
| and the second    |             |          | 1.350,56                         | 00/08/2014   | 17,50        |         |        | 01   |
| 004051            | . 8         | N        | ADICIONAL NOTURNO-CLT            |              |              |         |        | P    |
|                   |             |          | 36,57 01/07/2014                 | 31/07/2014   | 9,14         |         |        | 01   |
| 014033            | 5           | N        | DESCANSO SEMANAL REMUNER         | ADO          |              |         |        | C    |
|                   |             |          | 270,11                           | 00/08/2014   |              |         |        | 00   |
|                   |             |          |                                  |              | 25.00 25.00  | 0/2014  |        |      |
|                   |             |          |                                  | DI.ULI.ALIER | CACAO - 25/0 | 0/2014  |        |      |
|                   |             |          |                                  |              |              |         |        |      |
|                   |             |          |                                  |              |              |         |        |      |
|                   |             |          |                                  |              |              |         |        |      |
|                   |             |          |                                  |              |              |         |        |      |

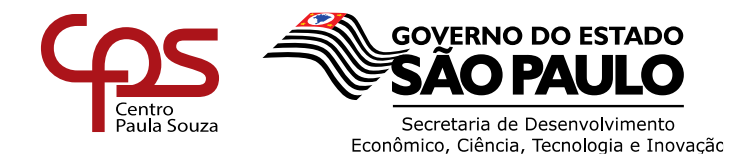

**<u>Campo NT (NATUREZA)</u>**: Selecionar neste campo a NATUREZA DA OPERAÇÃO de acordo com a informação do VD junto ao contido no LPHA.

| Duick3270 -                                                                                                    | Sessão A -     | .Sem t | tulo         |                     |              |            |                     |               |        |         | _    |
|----------------------------------------------------------------------------------------------------|----------------|--------|--------------|---------------------|--------------|------------|---------------------|---------------|--------|---------|------|
| Arquivo Edita                                                                                                    | Exibir         | Sessão | Transfer     | ência Macro Configu | irações Ajud | la         |                     |               |        |         |      |
|                                                                                                    | <b>an</b> 36 4 |        |              | ¥                   |              |            |                     |               |        |         |      |
| CEET                                                                                                    | EPS            | e la   | Service Mark | ADMIN               | ISTRA        | CAO DE P   | ESSOAL -            | DESCENTRALIZ  | ZADA   | 16/01/  | 2015 |
| 01.1                                                                                                    | -1             | TLI    | PH012        | 2 HIS               | TORIC        | O FINANCEI | RO - SERVI          | DOR - CONSULT | A      | 10:3    | 8:41 |
| FOLH                                                                                                    | A: N           | ORN    | AL           | TIP                 | 0:1          | SEQ.: 01   | REF.: 08            | 2014 DT.CRE   | DITO:  | 05 09 3 | 2014 |
| MATR                                                                                                    | ICUL           | A :    |              |                     |              |            |                     |               |        |         |      |
| NUM.                                                                                                    | ORDE           | M :    |              | OP                  | : 29         | CARGO      | : 5581              | AFAST. :      | MUNI   | C.: 18  | 1    |
| CATE                                                                                                    | GORI           | A :    | N            | TBV                 | : 352        | JORNADA    | : 8                 | PADRAO : 01   | A      |         |      |
| BCO/                                                                                                    | AGEN           | /TF    | P/N.C        | CONTA:              |              |            |                     |               |        |         |      |
| BRUT                                                                                                    | 0:             | ET.    | V            | 2.089,              | 31 DE        | sc.:       | 188                 | ,03 LIQ.:     |        | 1.901   | ,28  |
| CODI                                                                                                    | GO             | OP     | NT           |                     | DES          | CRICAO     |                     |               |        |         | OR   |
| ( and the second second |                |        |              | VALOR               |              | PER.DE     | PER.ATE             | QTDE          | %      | PARC    | FL   |
| 0027                                                                                                    | 12             | 1      | N            | HORA ATIV           | IDADE        | - ETEC     |                     |               |        |         | P    |
|                                                                                                    |                |        |              | 26,9                | 9 1          | 0/07/2014  | 31/07/201           | 4             | 20,00  |         | 18   |
| 0027                                                                                                    | 12             | 5      | N            | HORA ATIV           | IDADE        | - ETEC     |                     |               |        |         | C    |
| PERENTS PE                                                                                                    |                |        |              | 270,1               | 1            |            | 00/08/201           | .4            | 20,00  |         | 20   |
| 0027                                                                                                    | 23             | 1      | N            | HORA AULA           | SEMA         | NAL - ETEC |                     |               |        |         | P    |
|                                                                                                    |                |        |              | 134,9               | 7 1          | 0/07/2014  | 31/07/201           | 4 7,87        |        |         | 03   |
| 0027                                                                                                    | 23             | 5      | N            | HORA AULA           | SEMA         | NAL - ETEC |                     |               |        |         | P    |
|                                                                                                    |                |        |              | 1.350.5             | 6            |            | 00/08/201           | 4 17.50       |        |         | 01   |
| 0040                                                                                                    | 51             | 8      | N            | ADICIONAL           | NOTU         | RNO-CLT    | and share the start |               |        |         | P    |
| A CONTRACTOR                                                                                                    |                |        |              | 36.5                | 7 0          | 1/07/2014  | 31/07/201           | 4 9.14        |        |         | 01   |
| 0140                                                                                                    | 33             | 5      | N            | DESCANSO            | SEMAN        | AL REMUNER | ADO                 |               |        |         | C    |
|                                                                                                    |                |        |              | 270.1               | 1            |            | 00/08/201           | 4             |        |         | 00   |
|                                                                                                    |                |        |              |                     |              |            |                     |               |        |         |      |
| k from the                                                                                                    |                |        |              |                     |              |            |                     | FRACAD - 25/0 | 8/2014 |         |      |
|                                                                                                    |                |        |              |                     |              |            |                     |               |        |         |      |
| PROPERTY.                                                                                                    |                |        |              |                     |              |            |                     |               |        |         |      |
|                                                                                                    |                |        |              |                     |              |            |                     |               |        |         |      |
| 1.1.1.1                                                                                                    |                |        |              |                     |              |            |                     |               |        |         |      |
|                                                                                                    |                |        |              |                     |              |            |                     |               |        |         |      |

**<u>Campo QUANTIDADE</u>**: Deverá ser informada a mesma quantidade de horas mencionadas no LPHA.

| Quick3270 - Sessão A - Sem titulo | heis Hare Configuration Airda |                |               | -                |            |
|-----------------------------------|-------------------------------|----------------|---------------|------------------|------------|
|                                   |                               |                |               |                  |            |
| CEETEPS                           | ADNINISTRACAO DE P            | ESSOAL - DES   | SCENTRALIZ    | ADA 16/0         | 01/2015    |
| 01.1.1 TLPH012                    | HISTORICO FINANCEI            | RO - SERVIDOR  | - CONSULT     | A 10             | 0:38:41    |
| FOLHA: NORMAL                     | TIPO 1 SEQ.: 01               | REF.: 08 2014  | 4 DT.CRE      | DITO: 05 C       | 9 2014     |
| MATRICULA :                       |                               |                |               |                  |            |
| NUM.ORDEM :                       | OP : 29 CARGO                 | : 5581 AFA     | AST. :        | MUNIC.:          | 181        |
| CATEGORIA : N                     | TBV : 352 JORNADA             | : 8 PAI        | DRAO : 01     | A                |            |
| BCO/AGEN/TP/N.C                   | CONTA:                        |                |               |                  |            |
| BRUTO :                           | 2.089,31 DESC.:               | 188,03         | LIQ.:         | 1.9              | 901,28     |
| CODIGO OP NT                      | DESCRICAO                     |                |               |                  | OR         |
| 0000710 1 1                       | VALOR PER.DE                  | PER.ATE        | QTDE          | % PAR            | RC FL      |
| 002/12 I N                        | HORA ATIVIDADE - ETEC         | 21 07/2014     |               | 20.00            | P<br>10    |
| 002712 5 N                        | 20,99 10/07/2014              | 51/1//2014     |               | 20,00            | 10         |
| 002712 5 14                       | 270 11                        | 00/08/2014     |               | 20.00            | 20         |
| 002723 1 N                        | HORA AULA SEMANAL - ETEC      |                |               | 20,00            | P          |
|                                   | 134.97 10/07/2014             | 31/07/2014     | 7.87          |                  | 03         |
| 002723 5 N                        | HORA AULA SEMANAL - ETEC      |                | N Contraction |                  | P          |
|                                   | 1.350,56                      | 00/08/2014     | 17,50         |                  | 01         |
| 004051 8 N                        | ADICIONAL NOTURNO-CLT         |                |               |                  | P          |
|                                   | 36,57 01/07/2014              | 31/07/2014     | 9,14          |                  | 01         |
| 014033 5 N                        | DESCANSO SEMANAL REMUNER      | ADO            |               |                  | C          |
|                                   | 270,11                        | 00/08/2014     |               |                  | 00         |
|                                   |                               | DT.ULT.ALTERAG | AO - 25/0     | 8/2014           |            |
|                                   |                               |                |               |                  |            |
|                                   |                               |                |               |                  |            |
|                                   |                               |                |               |                  |            |
|                                   |                               |                |               |                  |            |
| and the second second second      |                               |                |               | and an and a set | ERN HELLER |

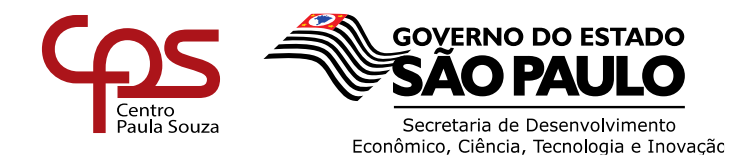

> Incide em∷ Ambos ▼ Ambos 13º

Campo incide: Selecionar se a quantidade informada incidirá sobre Férias

**Ambos:** Ao selecionar <u>ambos</u> essa quantidade será lançada tanto para 13º salário quanto para as férias.

**13**<sup>e</sup>: Ao selecionar no filtro <u>13</u><sup>e</sup> a quantidade lançada incidirá apenas para compor a média de 13<sup>e</sup> salário, dos cálculos rescisórios.

*Férias:* Ao selecionar no filtro <u>férias</u> a quantidade lançada incidirá apenas para compor a média de Férias, dos cálculos rescisórios.

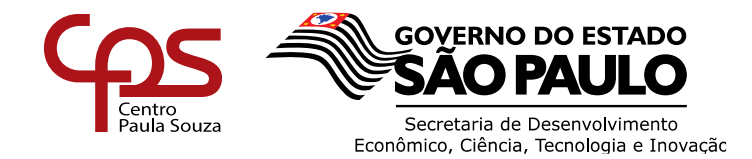

#### Exemplo Preenchimento da Planilha de Rescisão

Selecionar o <u>mês</u> que o servidor tem "direito ao avo", para lançamento de cálculo rescisório, conforme demonstrado na tela do LPHA abaixo.

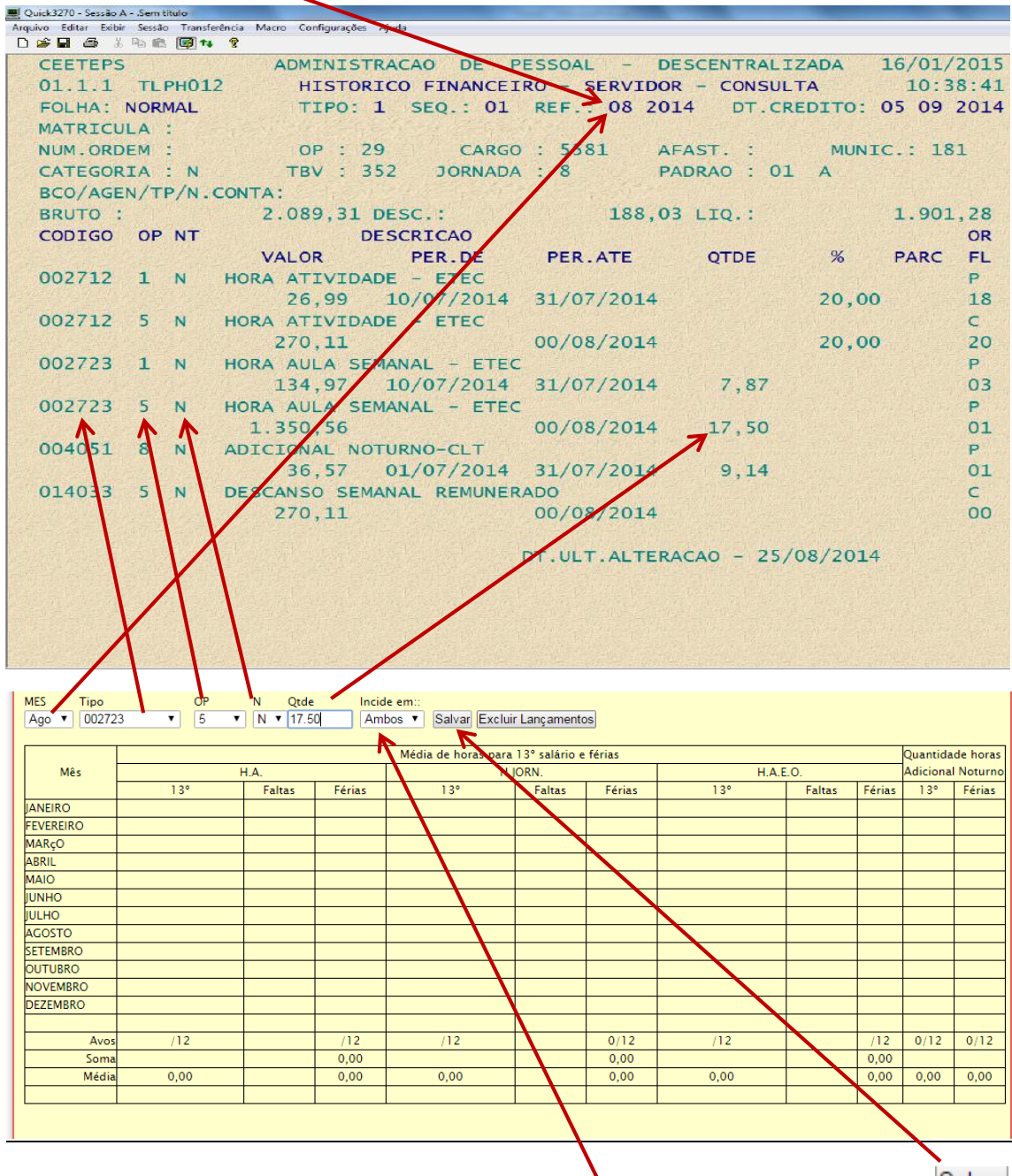

Para esse exemplo o servidor terá direito a ambos (13º e Férias), clicar no botão Salvar

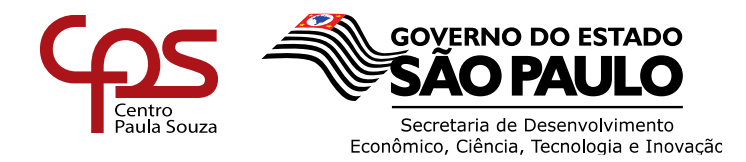

Após salvar, observa-se que o sistema calculou automaticamente de acordo com a carga horária implantada para a folha de agosto (17,50 ha X 4,5 semanas) = <u>78,75.</u>

|          |                                          |        |        |         |        | _ /    |          |        |        |                  |          |
|----------|------------------------------------------|--------|--------|---------|--------|--------|----------|--------|--------|------------------|----------|
|          | Média de horas para 13º salário e féries |        |        |         |        |        |          |        |        |                  | ide hora |
| Mês      |                                          | H.A.   |        | H.JORN. |        |        | H.A.E.O. |        |        | Adicional Noturn |          |
|          | 13°                                      | Faltas | Férias | 13°     | Faltas | Férias | 13°      | Faltas | Férias | 13°              | Férias   |
| ANEIRO   |                                          |        |        |         |        |        |          |        |        |                  |          |
| EVEREIRO |                                          |        |        |         |        |        |          |        |        |                  |          |
| MARçO    |                                          |        |        |         |        |        |          |        |        |                  |          |
| ABRIL    |                                          |        |        |         |        |        |          |        |        |                  |          |
| MAIO     |                                          |        |        |         |        |        |          |        |        |                  |          |
| UNHO     |                                          |        |        |         |        |        |          |        |        |                  |          |
| JULHO    |                                          |        |        |         |        |        |          |        |        |                  |          |
| AGOSTO   | 78.75                                    |        | 78.75  |         |        |        |          |        |        |                  |          |
| SETEMBRO |                                          |        |        |         |        |        |          |        |        |                  |          |
| DUTUBRO  |                                          |        |        |         |        |        |          |        |        |                  |          |
| NOVEMBRO |                                          |        |        |         |        |        |          |        |        |                  |          |
| DEZEMBRO |                                          |        |        |         |        |        |          |        |        |                  |          |
| Avos     | 1/12                                     |        | 1/12   | /12     |        | 0/12   | /12      |        | /12    | 0/12             | 0/12     |
| Soma     | 78.75                                    |        | 78,75  |         |        | 0,00   |          |        | 0,00   |                  |          |
| Média    | 6,56                                     |        | 6,56   | 0.00    |        | 0.00   | 0.00     |        | 0.00   | 0.00             | 0.00     |

**ATENÇÃO**: ESSE EXEMPLO FOI DEMONSTRADO APENAS COM UM LANÇAMENTO, PODENDO OCORRER OUTRAS OPERAÇÕES, SENDO A SOMAR, SUBTRAIR OU ATÉ PROPORCIONALIZAR A CARGA DE ACORDO COM OS DIAS TRABALHADOS.

<u>O campo Saldo de Salário -</u> trata-se do preenchimento da quantidade de dias que deverá ser paga ou descontada, a título de saldo de salário ao servidor, ou qualquer outro valor que não foi pago ou descontando na folha.

| Tipo                    | Quantidade | De | Até | Complemento |  |
|-------------------------|------------|----|-----|-------------|--|
| Dias de saldo:          |            |    |     |             |  |
| H.A.                    | 0.00       |    |     |             |  |
| H.A.E.C.                | 0.00       |    |     |             |  |
| H.A.E.O.                | 0.00       |    |     |             |  |
| Adicional Noterno:      |            |    |     |             |  |
| Faltas:                 |            |    |     |             |  |
| 3º salário adiantamento |            |    |     |             |  |
| Outros valores:         |            |    |     |             |  |
|                         |            |    |     |             |  |
|                         |            |    |     |             |  |

Observação

O item complemento permite escrever as informações/observações necessárias.

Caso o docente tenha a receber substituição, reposição, claro docente a unidade deverá lançar a *quantidade* no campo outros valores.

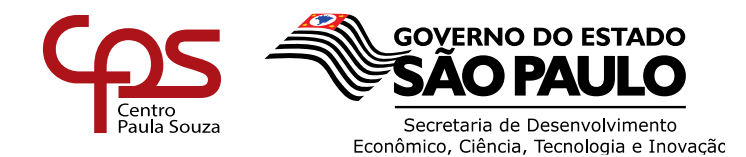

Foi criada a funcionalidade onde a unidade informa a quantidade de dias a ser paga a título de saldo de salário, clicar na calculadora e os campos H.A, H.A.E.C e H.A.E.O serão preenchidos automaticamente, de acordo com a carga horária mensal informada anteriormente.

|               | ► SALDO DE SALÁRIO          |                                      |                       |           |             |
|---------------|-----------------------------|--------------------------------------|-----------------------|-----------|-------------|
|               | Atençao! O cálculo foi efet | uado automaticamente, porém pode ser | alterado maualmente n | os campos |             |
|               | Тіро                        | Quantidade                           | De                    | Até       | Complemento |
|               | Dias de saldo:              | 5                                    |                       |           |             |
|               | H.A.                        | 23.25                                | <b>^</b>              |           |             |
|               | H.A.R.C.                    | 0.00                                 |                       |           |             |
|               | H.A.E.O.                    | 0.00                                 |                       |           |             |
|               | Adicional Noturno:          |                                      |                       |           |             |
| Informar a    | 13º salário adiantamento    |                                      |                       |           |             |
| quantidade de | Outros valores:             |                                      |                       |           |             |
| dias          |                             |                                      |                       |           |             |
|               |                             |                                      |                       |           |             |
|               |                             |                                      |                       | 1         |             |
|               |                             | Clicar na calc                       | uladora               |           |             |
|               |                             | para preench                         | nimento               |           |             |
|               |                             | automát                              | ico                   |           |             |
|               |                             |                                      |                       |           |             |

**ATENÇÃO**: OS CAMPOS PODEM SER PREENCHIDOS MANUALMENTE, CASO TENHA OCORRIDO ALTERAÇÃO DE CARGA HORÁRIA.

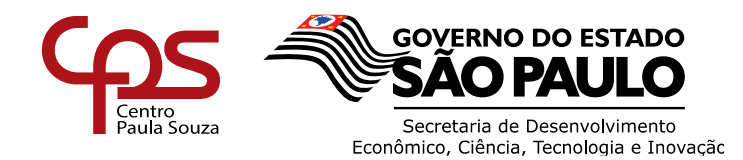

## Exclusão de Lançamento (s)

| Ра            | ra excl   | uir os    | lançan       | nentos       | é necessário        | o clicar      | no bota | ăo Excluir L | .ançam | ento     | s                 |          |
|---------------|-----------|-----------|--------------|--------------|---------------------|---------------|---------|--------------|--------|----------|-------------------|----------|
|               |           |           | -            |              |                     |               |         |              |        |          |                   |          |
|               |           |           |              |              |                     |               |         |              |        |          |                   |          |
| Média Carga H | orária    |           |              |              |                     |               |         | ·            |        |          |                   |          |
|               | Carga     | Horária M | ensal sem ho | ra atividade |                     |               |         |              |        |          |                   |          |
| H. A.         |           | H.A.E.C.  |              | H. A. E. O.  |                     |               |         |              |        |          |                   |          |
| 45            |           | 0         |              |              | 0                   |               |         |              |        |          |                   |          |
| MES Tipo      |           | OP        | N Otda       | Incid        | e em                |               |         |              |        |          |                   |          |
| Mes V Selec   | ione VD 🔻 | Oper •    |              | Ami          | bos 🔻 Salvar Exclu  | ir Lançamente | os      |              |        |          |                   |          |
|               |           |           |              |              | Média de horas para | 13º salário e | fáriac  |              |        |          | Quantida          | de horas |
| Mês           |           |           | H A H        |              | HAEC                |               |         | HAFO         |        |          | Adicional Noturno |          |
|               | 13        | •         | Faltas       | Férias       | 13°                 | Faltas        | Férias  | 13°          | Faltas | Férias   | 13°               | Férias   |
| IANEIRO       | 10.       | 00        |              | 10           |                     |               |         |              |        | <u> </u> |                   |          |
| FEVEREIRO     | 45.       | 00        | 2.00         | 43           |                     |               |         |              |        |          |                   |          |
| MARçO         |           |           |              |              |                     |               |         |              |        |          |                   |          |
| ABRIL         |           |           |              |              |                     |               |         |              |        |          |                   |          |
| MAIO          |           |           |              |              |                     |               |         |              |        |          |                   |          |
| JUNHO         |           |           |              |              |                     |               |         |              |        |          |                   |          |
| JULHO         |           |           |              |              |                     |               |         |              |        |          |                   |          |
| AGOSTO        |           |           |              |              |                     |               |         |              |        |          |                   |          |
| SETEMBRO      |           |           |              |              |                     |               |         |              |        |          |                   |          |
| OUTUBRO       |           |           |              |              |                     |               |         |              |        |          |                   |          |
| NOVEMBRO      |           |           |              |              |                     |               |         |              |        |          |                   |          |
| DEZEMBRO      | 10.       | 00        |              | 10           |                     |               |         |              |        |          |                   |          |
|               |           |           |              |              |                     |               |         |              |        |          |                   |          |
| Avos          | 3/1       | 2         |              | 3/12         | /12                 |               | 0/12    | /12          |        | /12      | 0/12              | 0/12     |
| Soma          | 65        | 5         | 2            | 63,00        |                     |               | 0,00    |              |        | 0,00     |                   |          |
| Média         | 5,4       | 2         |              | 5,25         | 0,00                |               | 0,00    | 0,00         |        | 0,00     | 0,00              | 0,00     |
|               |           |           |              |              |                     |               |         |              |        |          |                   |          |
|               |           |           |              |              |                     |               |         |              |        |          |                   |          |

Ao clicar, aparecerão todos os lançamentos efetuados conforme tela abaixo, verificar qual é o lançamento a ser excluído clicar em Excluir  $\underline{X}$ 

| ► Média  | Carga Horária  |             |              |               |                        |
|----------|----------------|-------------|--------------|---------------|------------------------|
|          | Carga          | Horária Mer | sal sem hora | a atividade   |                        |
|          | H. A.          | H.          | A.E.C.       | H. A. E. O.   |                        |
| 4        | 5              | 0           |              | 0             |                        |
|          |                |             |              |               |                        |
| MES      | Tipo           | OP I        | V Qtde       | Incide em::   |                        |
| Mes 🔻    | Selecione VD 🔻 | Oper 🔻      | •            | Ambos 🔻 Salva | ar Excluir Lançamentos |
|          |                |             |              |               |                        |
| 4 lançam | entos          |             |              |               | V-                     |
| Código   | VD             | Oper        | Vat Qtde     | Mês           | Excluir                |
| 142      | 002723         | 0 1         | N 10         | JANEIRO       | X                      |
| 145      | 002723         | 5 1         | N 10         | FEVEREIRO     | X                      |
| 146      | 071725         | 8 1         | N 2          | FEVEREIRO     | X                      |
| 149      | 002723         | 1 1         | N 10         | DEZEMBRO      | X                      |
|          |                |             |              |               |                        |

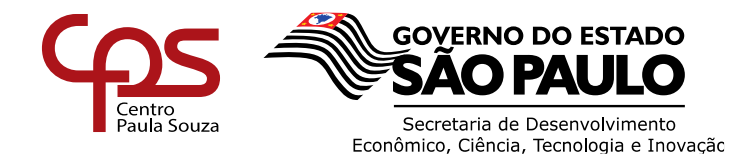

### Observem que em amarelo os itens escolhidos já foram excluídos

| Mar o                        | 11                            |                |           |                                 |          |
|------------------------------|-------------------------------|----------------|-----------|---------------------------------|----------|
| • Media Ca                   | rga Horaria                   |                |           |                                 | _        |
|                              | Carga                         | Horária Mensal | sem hora  | atividade                       |          |
|                              | H. A.                         | H.A.E          | .C.       | H. A. E. O.                     |          |
| 45                           |                               | 0              |           | 0                               | 7        |
| MES T<br>Mes V<br>4 Iançamen | ipo<br>Selecione VD 🔻<br>Itos | OP N<br>Oper ▼ | Qtde<br>• | Incide em::<br>Ambos ▼ Salvar E | cluir La |
| Código                       | VD                            | Oper Nat       | Qtde      | Mês Ex                          | :luir    |
| 🗸 Exclusão                   | . Ok!                         |                |           |                                 |          |
| 145                          | 002723                        | 5 N            | 10        | FEVEREIRO                       |          |
| 🗸 Exclusão                   | . Ok!                         |                |           |                                 |          |
|                              | 000700                        |                |           |                                 |          |

Após alimentar o sistema com os VD's que o servidor (a) tem direito a receber, clicar na "Aba 5 - Planilha" para retornar a tela principal.

| Dados 2 - Dados Complementares 3 - Anexos 4 - Enviar Arquivos 5 - Planilha 6-Enviar para Análise 7 - Validação 0 Comentários ultrh 0 Urh 0 Urh 0 Urh 0 Complementares 0 Complementares 0 Compleme |                                                                                   |                      |                                                                                                    |  |  |
|----------------------------------------------------------------------------------------------------|-----------------------------------------------------------------------------------|----------------------|----------------------------------------------------------------------------------------------------|--|--|
| Você está em 🔁                                                                                                    | Planilha                                                                          | <b>→</b>             | Cod 4643                                                                                                    |  |  |
| Dados do Contrato <b>18920</b> Planilha                                                                                                    |                                                                                   |                      |                                                                                                    |  |  |
| OP:<br>Matrícula:<br>Servidor:<br>RG:<br>Data do Comunicado:                                                                                                    | 122 – ETEC DONA ESCO<br>50120<br>TATIANE RAMOS MELO<br>000348959254<br>05/09/2016 | ÁSTICA ROSA – SANTOS | Data de Admissão:27/08/2012<br>Cargo:5581 - Professor de Ensino Médio e Técnico<br>Formas de Nomeação:11 - CONTRATO POR PRAZO INDETERMINADO<br>Data de Rescisão:025/09/2016<br>Causa da rescisão:11 - SEM IUSTA CAUSA PELO EMPREGADO |  |  |
| Data da Rescisão:<br>Último dia trabalhado:                                                                                                    | 05/09/2016                                                                        | -                    | Aviso Prévio: NÃO ▼<br>Aviso Início: dd / mm / aaaa                                                                                                    |  |  |
| Enquadramento:                                                                                                    | Tabela 352 Referência 1                                                           | Grau <b>A</b>        |                                                                                                    |  |  |

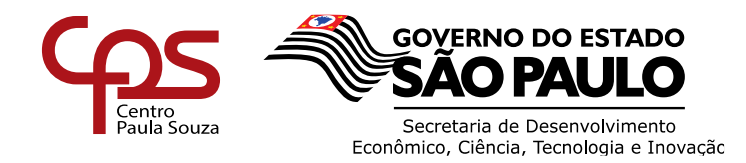

### 2 Preenchimento planilha Administrativo

Para os servidores administrativos inserir a quantidade de avos de <u>13º salário</u> e <u>férias</u>, manualmente, a que faz jus. Lembrando que a quantidade de avos para fins de férias é de acordo com o período aquisitivo.

Inserir a quantidade de <u>Adicional noturno</u> mensal, conforme demonstrado no LPHA, caso o servidor tenha direito.

| Média Carga Horária                            |                                             | _ / /                                 |
|------------------------------------------------|---------------------------------------------|---------------------------------------|
| MES Tipo OPP N Qtde<br>Mes V 004051 V Oper V V | Incide em::<br>Ambos 🔻 Salvar Excluir Lança | ientos                                |
|                                                | Mês                                         | Quantidade Horas<br>Adicional Noturno |
|                                                | JANEIRO                                     | IS Perias                             |
|                                                | FEVEREIRO                                   | /                                     |
|                                                | ABRIL                                       |                                       |
|                                                | MAIO<br>IUNHO                               | /                                     |
|                                                | JULHO                                       |                                       |
|                                                | SETEMBRO                                    |                                       |
|                                                | OUTUBRO                                     |                                       |
|                                                | DEZEMBRO                                    |                                       |
|                                                |                                             |                                       |
|                                                | Avos                                        | /12 /12                               |
|                                                | Média                                       | 0,00 0,00                             |
| : 4613 C:18829                                 |                                             |                                       |

<u>O campo Saldo de Salário –</u> Preencher os itens solicitados caso o servidor (a) tenha direito a receber.

| SALDO DE SALÁRIO         | K          |    |     |             |
|--------------------------|------------|----|-----|-------------|
| Тіро                     | Quantidade | De | Até | Complemento |
| Dias de saldo:           |            |    |     |             |
| Adicional Noturno:       |            |    |     |             |
| Faltas:                  |            |    |     |             |
| 13° salário adiantamento |            |    |     |             |
| Outros valores:          |            |    |     |             |

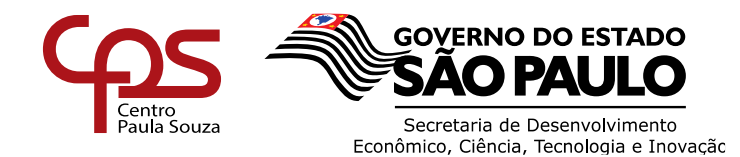

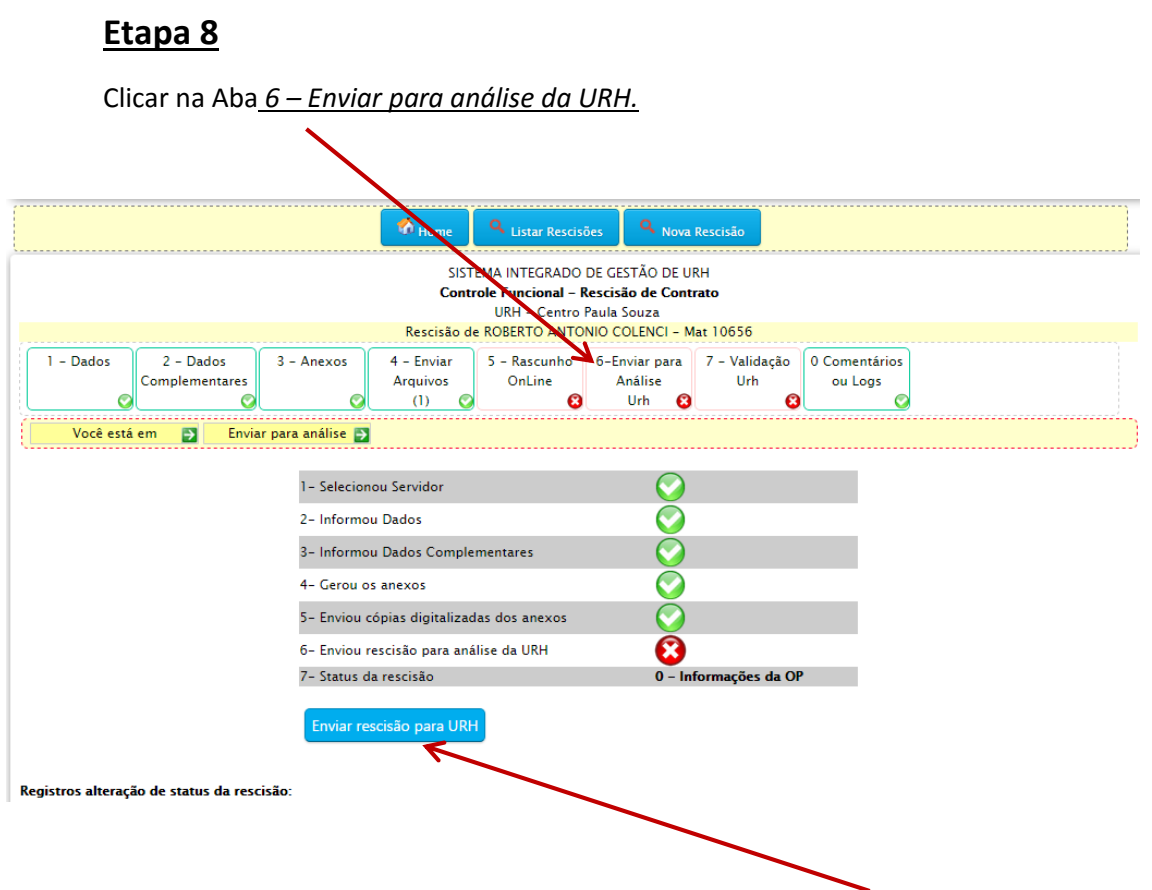

Após todos os preenchimentos realizados clicar no botão Enviar rescisão para URH.

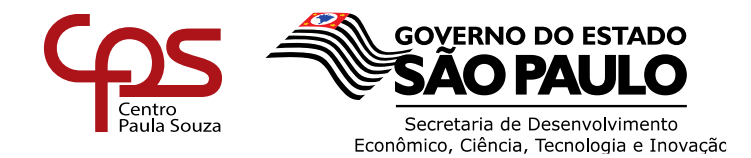

Nas rescisões de docentes caso a atribuição de aula não esteja zerada (conforme área de orientações) e o campo dia de saldo de salário preenchido, a unidade não conseguirá enviar a rescisão para análise da URH.

ī.

Aparecerá a informação "Impossível finalizar! Favor preencher todos os dados".

| 2 - Dados 3 - Anexos<br>Complementares | 4 - Enviar Arquivos 5 - Planilha 6-Enviar para Análise 7 - Valdação 0 Comentário<br>(1) Urh U h ou Logs                                  | ing impressão                   |
|----------------------------------------|----------------------------------------------------------------------------------------------------|---------------------------------|
|                                        | RESCISÃO NORMAL de TATIANE RAMOS MELO - Mateicula 50120 Código:                                                                          | 4643 Contrato: 18920 Categoria: |
| cê está em 🗾 Enviar                    | r para análise 4643 📑                                                                                                    |                                 |
|                                        | 1 – Selecionou Servidor                                                                                                    | $\bigcirc$                      |
|                                        | 2- Informau Dedas                                                                                                    | 0                               |
|                                        | 3- Informou Dados Complementares                                                                                                    | $\bigcirc$                      |
|                                        | 4- Gerou os anexos                                                                                                    | $\bigcirc$                      |
|                                        | 5- Enviou 1 cópias digitalizadas dos anexos                                                                                              | $\odot$                         |
|                                        | 6- Servidor participa da CIPA/Tipo Rescisão SJCPE                                                                                        | $\bigcirc$                      |
|                                        | 7- Pensão alimenticia                                                                                                    | $\odot$                         |
|                                        | 8 - O servidor tem termos de atribuição ativos?                                                                                          | 8                               |
|                                        | 9 – Informou os días de saldo e as médias de carga horaria? (na aba 5)<br>* caso não tenha nada a informar, preencher os campos com zero | $\odot$                         |
|                                        | 10- Enviou rescisão para análise da URH                                                                                                  | 8                               |
|                                        | 11. Status da rascisto                                                                                                    | 0 – Informações da OP           |

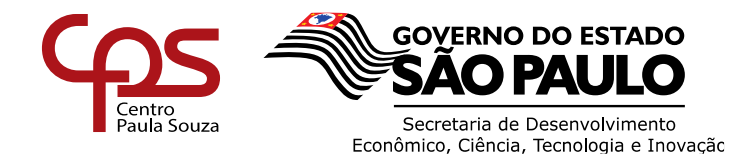

## 4. RESCISÕES COM INCONSISTÊNCIAS

1

Nesta tela, o diretor de serviço verifica se houve retorno da URH quanto à análise da rescisão, havendo retorno aparece um alerta informando que há rescisões pendentes.

**\*\*\* <u>OBSERVAÇÃO</u>**: Essa tela é do perfil de diretor de serviços e representa como a unidade enxergará as rescisões que estão pendentes. Para verificar a pendência, basta o Diretor de serviço <u>clicar</u> nesse botão.

| Clicar p                                                                | ara verific             | ar as incon                                                                   | sistências                        | apontadas p                                                                                         | elo núcleo                                                                               | de Resc                                         | isão na                                                                                           | "Aba                                                                         |
|-------------------------------------------------------------------------|-------------------------|-------------------------------------------------------------------------------|-----------------------------------|----------------------------------------------------------------------------------------------------|------------------------------------------------------------------------------------------|-------------------------------------------------|---------------------------------------------------------------------------------------------------|------------------------------------------------------------------------------|
| Comentário 🕺                                                            | log".                   |                                                                               |                                   |                                                                                                    |                                                                                          |                                                 |                                                                                                   |                                                                              |
| SG - Sitema Integrado s<br>← → C □ urh.cps.sh.gov.br                    |                         |                                                                               |                                   |                                                                                                    |                                                                                          |                                                 |                                                                                                   | - o x                                                                        |
| SigUrh                                                                  |                         | Sister<br>THOME © CETEC                                                       | ma Integrado (<br>⊙cesu ⊙uriec ⊙u | de Gestão da URH<br>RH © Oficios e Instruções 🔅                                                     | 9 Treinamentos                                                                           |                                                 | Unidade de R                                                                                      | ecursos                                                                      |
| M Menu                                                                  | CP Sistema Integrado de | Centão                                                                        |                                   | 🗒 Calendário da URH. Competên                                                                       | cia Setembro/2016                                                                        |                                                 | ROSELI CASSIA                                                                                     | 55                                                                           |
| C SAIR                                                                  |                         |                                                                               | No.                               | Envio de arquivos: BDP admiss<br>Envio de declarações INSS. Fina<br>Validação do relazório de ocorr | 30 9/2016 em 07 d<br>aliza em 07 d<br>féncias 01 d                                       | dias 15:38:31<br>dias 15:38:31<br>dias 15:38:31 | (                                                                                                 |                                                                              |
| Documentos     Digite algo     Q                                        |                         | = # %<br>\$ % 0                                                               | •                                 |                                                                                                    |                                                                                          |                                                 | Enviar<br>foto                                                                                    |                                                                              |
|                                                                         |                         | Linidade de Recurso                                                           | os Humanos, Set/2016              | 🔄 Ver extendário completo                                                                           |                                                                                          |                                                 | 😃 Sair                                                                                            |                                                                              |
| Alertal<br>Rescisões Pandemes                                           |                         |                                                                               |                                   |                                                                                                    |                                                                                          |                                                 | 🖌 Trocar Senha                                                                                    |                                                                              |
|                                                                         | Base de Documentos      | para baixar (Lista completa)                                                  |                                   |                                                                                                    |                                                                                          |                                                 | ✓ Trocar Foto                                                                                     |                                                                              |
| OD G EF                                                                 | Linstrução 006_2016 I   | GFP - Ambiente Reformulado Re                                                 | latorio de Indicadores            | 4 Officie Circular Conjunto 001                                                                     | 012                                                                                      |                                                 | ✓ Permissões                                                                                      |                                                                              |
| O Autónomos RPA                                                         |                         |                                                                               | 1.05.45.03.6.0016                 | A                                                                                                   | 82 O Neksir 🖓 Alterar 🕫 0,60 M                                                           | AB 10/8/2016                                    | <ul> <li>Ocorrências</li> </ul>                                                                   |                                                                              |
| OCESU                                                                   | A                       | CO Ca 201 C EXCINE LE AREIGE                                                  | 2,00 MS 23/ 6/2010                |                                                                                                    |                                                                                          |                                                 | Q Usuários Online                                                                                 |                                                                              |
| Atribuição Fanec     Administrador     Pagamento     Diretor de Serviço | A Ficha Cadastral LACA  | - Atualizada Aposto/2016<br>• 0 🔹 227 <b>0</b> Excluir G <sup>e</sup> Alterar | <mark>0\$</mark> 0,47 MB 5/8/2018 | ا المالية (104/2016 - URH - L                                                                       | ucanças e Afestementos - 30<br>215 <b>O</b> Excluir G <b>r</b> Alterar <b>O</b> , 0,07 b | 48 N.7/2016                                     | Mauro     Vania     Vania     Vania     Andre     Andre     Celia     Madley     Jessica     Elza | OP 072<br>OP 248<br>OP 108<br>OP 163<br>OP 052<br>OP 032<br>OP 001<br>OP 226 |
| uthops sp.gov.br/#                                                      |                         |                                                                               |                                   |                                                                                                    |                                                                                          |                                                 | <ul> <li>Darli</li> <li>Rosemeire</li> <li>Rosemeire</li> </ul>                                   | OP 016<br>OP 006<br>OP 036                                                   |
| Pesquisar na Web e no Window                                            | s 🗘                     | 2 🖬 🛱 関                                                                       | o 💀 🔕                             | 8 1                                                                                                 |                                                                                          |                                                 | ♦ 00 El                                                                                           | POR 08/21<br>PTB 08/09/2016                                                  |
| 1 - Dados                                                               | 2 - Dados               | 3 - Anexos                                                                    | 4 - Enviar                        | 5 - Rascunho                                                                                        | 6-Enviar para                                                                            | 7 - Validao                                     | ;ão                                                                                               | nentários                                                                    |
| Con                                                                     | nplementares            |                                                                               | Arquivos                          | OnLine                                                                                              | Análise                                                                                  | Urh                                             | 01                                                                                                | Logs                                                                         |
|                                                                         | $\bigcirc$              | $\bigcirc$                                                                    | (1)                               | 2 8                                                                                                 | Urh 📀                                                                                    |                                                 | 8                                                                                                 | Ø                                                                            |

**IMPORTANTE**: A UNIDADE DEVERÁ VERIFICAR OS COMENTÁRIOS, FAZER AS DEVIDAS ALTERAÇÕES E ENVIAR NOVAMENTE A RESCISÃO PARA ANÁLISE DA URH (ABA 6).

LEMBRANDO QUE A URH SOMENTE DARÁ ANDAMENTO ANÁLISE E AOS CÁLCULOS RESCISÓRIOS QUANDO A RESCISÃO SE ENCONTRAR NO STATUS AGUARDANDO "ANÁLISE DA URH".

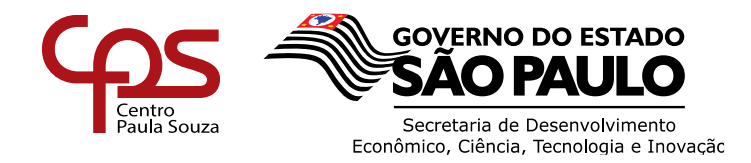

## 5. JUSTITICATIVA DA URH PARA FINS DE BR (BONIFICAÇÃO POR RESULTADO)

Na tela de início do SIG – URH, depois do login do Diretor de Serviço, (caso a unidade possuir) aparecerá o ALERTA com a mensagem indicando que existem *Rescisões com justificativa em aberto*. Para acessar a página de justificativa, <u>clicar em cima da mensagem</u>.

| G - Sistema Integrado a 🗙 🔪            |                                                                                            |                                                                                                    |                                                             |
|----------------------------------------|--------------------------------------------------------------------------------------------|----------------------------------------------------------------------------------------------------|-------------------------------------------------------------|
| C 🗋 urh.cps.sp.gov.br                  |                                                                                            |                                                                                                    | 2                                                           |
| gUrh                                   | Sisterna Integrado<br>THOME OGPAC OCESU OUHEC O                                            | o de Gestão da URH<br>9 URH © Officios e instruções © Treinamentos                                                                                                    | Unidade de Recursos<br>Humanos                              |
| Menu                                   | 🕼 Sistema Integrado de Gestão                                                              | Calendário da URH. Competência Setembro/2016                                                                                                    | ROSELI CASSIA                                               |
| SAIR<br>S.I.G.D.                       | * • 🗷 🖩 🖏                                                                                  | O Envico de arquivos: 8DP admissão 9/2016 em 07 dias 15:19:05<br>O Envico de declarações INSS: Finaliza em 07 dias 15:19:05<br>O Validação do relatório de ocorrências 01 dias 15:19:05 |                                                             |
| Postar Docs                            |                                                                                            |                                                                                                    |                                                             |
| igite algo                             |                                                                                            |                                                                                                    | Enviar<br>foto                                              |
| ×                                      | Unidade de Aecursos Humanos, <b>Set/2016</b>                                               | 🖸 Ver calendário completo                                                                                                    | 😃 Sair                                                      |
| Alertal<br>cisões com justificativa em | 🔮 Base de Documentos para baixar (Lista completa)                                          |                                                                                                    | <ul> <li>Trocar Senha</li> <li>Trocar Ento</li> </ul>       |
|                                        | Instrução que orienta quanto a visualização e                                              | e validação dos relatórios mensais de Indicadores de Desemp                                                                                                    | - Prominster                                                |
| C. F.F                                 | A Instrução 006_2016 DCFP - Ambiente Reformulado Relatorio de Indicadores<br>de Desempenho | ▲ Oficio Circular Conjunto 001/2012                                                                                                    | Ocorrências                                                 |
| U.S.D.A.D.                             | • 0 1 231 • Excluir @ Alterar • 2.06 MB 23/8/2016                                          | 🔹 0 🔮 82 🧿 Excluir 🖾 Alterar 🕫 0,60 MB 10/8/2016                                                                                                    |                                                             |
| iānomos RPA                            |                                                                                            |                                                                                                    | O Usuários Online                                           |
| ESU. *<br>ribuição Fatec *             |                                                                                            | A construction of the second second second                                                                                                    | Mauro OP 0<br>Haercio OP 0                                  |
| ministrador                            | ee richa Cavestrel DACA - Attenzada Agosto/2010                                            | a instrução de 4/2010 - UKH - Licenças e Arastamentos - Sid                                                                                                    | <ul> <li>Luciana OP 1</li> <li>Aline OP 0</li> </ul>        |
| gamento T<br>retor de Serviço T        | ● 0 🖺 227 O Excluir (3' Alterar 📽 0,47 MB 5)8/2016                                         | n 1 🖹 215 O Excluir (2 Alterar 🕊 0,07 M8 18/7/2016                                                                                                    | Fabiana OP 0     Eder OP 0     Jessica OP 0     Marcos OP 2 |
|                                        |                                                                                            |                                                                                                    | Rodnei OP 0<br>De juliana OP 0                              |

**ATENÇÃO**: Esta mensagem permanecerá na tela até que a unidade tenha justificado e a URH tenha feito análise da justificativa.

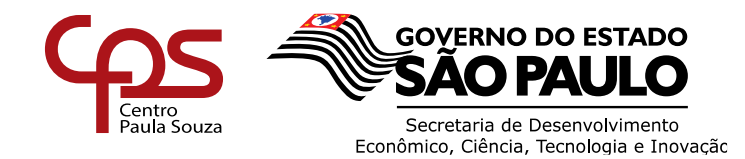

| Adminis    | tração ( | Central |
|------------|----------|---------|
| Unidade de | Recursos | Humanos |

Abrir a rescisão e <u>clicar</u> na "Aba 7 – Validação URH", ir até o fim da tela onde estão os dados para BR.

|                    | Integrate de Cart                  |                                        |                      |                 | 6                         |
|--------------------|------------------------------------|----------------------------------------|----------------------|-----------------|---------------------------|
|                    | esu ouflec ourth ooffice           | ao da UKH<br>Ios e Instruções ⊘Treinam | entos                | Unida           | de de Recursos<br>Humanos |
| S Listar Rescisões | Estatísticas 🛛 😂 Movimento a Resci | são 🧕 Portarias e Modelos.             | 😂 Rescisão x Débitos | 😂 Nova Rescisão |                           |

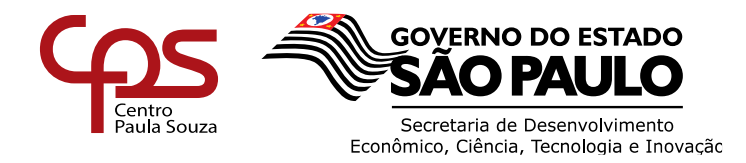

Note que teremos dois (2) campos para justificativa:

- **Prazo**: teclar em F5 para que abra a janela "Justificativa da Unidade", desta forma deverá justificar o atraso no envio da rescisão e caso tenha enviado oficio e anexado na Aba 3 nos informar no campo sobre o procedimento e o número do oficio.

- Qualidade da Informação: observar os apontamentos no campo "Justificativa da URH" e enviar sua justificativa no campo de comentarios (não esquecer de clicar em gravar).

| um.cps.sp.go | w.br/Yedex.php?pg=SolicitaRescisaoIndex&pagina=SolicitaRescisaoRh                                                                                                    |                                                                                                    |
|--------------|----------------------------------------------------------------------------------------------------|----------------------------------------------------------------------------------------------------|
|              | Outlos para a BR                                                                                                    | Status da justificativa Aberto                                                                                                    |
|              | Ø Polger a rescisão foi enviada no prazo?                                                                                                    | ♥ Qualidade da informação: a reseñão está correta?                                                                                                    |
|              | Não                                                                                                    | Não                                                                                                    |
|              | I Justificativa da Unidade (obrigatória para rescisões fora do prazo):                                                                                                    | / Justificativa da URH (obrigatória para rescisões incorretas):                                                                                                    |
|              | Justificamos este atraso devido o aguardo do inicio das aulas, para apurar<br>desistências e declinios de aulas para atribuir ao docente. Não havendo aulas<br>disponíveis, convocamos imediatamente o docente para rescisão, sendo que o mesmo<br>só compareceu no dia de hoje. | A UNIDADE NÃO INFORMO CORRETAMENTE A QUANTIDADE DE HORAS AULAS PAR<br>FINS DE 13, SALÁRIO E FÉRIAS EM TODOS OS MESES, NÃO INFORMOU A QUANTIDAD<br>DE ADICIONAIS NOTURNOS E SALDO DE SALÁRIO. |
|              | Outros comentário                                                                                                    | N, CRIC NECESSÁRIO                                                                                                    |
|              | EDUARDO MARIZ FARINA comentou em 18/08/2016 10:30:56                                                                                                    | s greeedos                                                                                                    |
|              | <sup>10</sup> <b>£</b> .                                                                                                    |                                                                                                    |
|              |                                                                                                    |                                                                                                    |

**IMPORTANTE**: As análises das informações são efetuadas em dois momentos, sendo o PRAZO no momento do recebimento da rescisão onde verificamos os "Dados do Contrato".

A QUALIDADE DA INFORMAÇÃO é analisada no momento do processamento da rescisão, onde são verificadas as medias e dados para o saldo de salário informados pela unidade, desta forma não temos tempo hábil para devolução a unidade antes do envio ao financeiro para pagamento.

**ATENÇÃO:** Em caso de dúvidas quanto a utilização do sistema solicitamos que entre em contato com a Divisão de Pagamentos e Encargos – DPE.